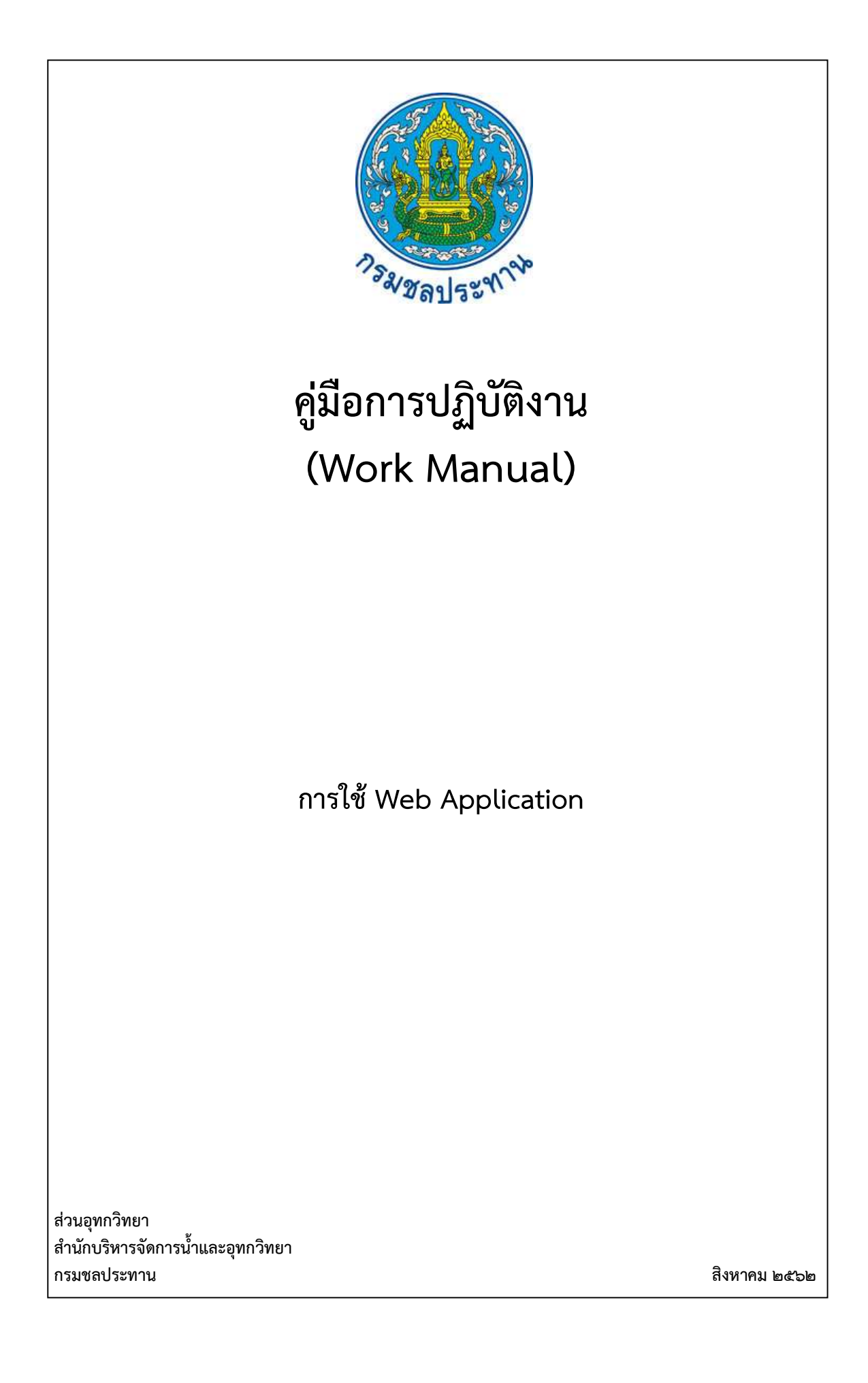

# คู่มือการปฏิบัติงาน (Work Manual)

การใช้ Web Application

รหัสคู่มือ สบอ./สอท ๔/๒๕๖๒ หน่วยงานที่จัดทำ ฝ่ายสารสนเทศและพยากรณ์น้ำ ส่วนอุทกวิทยา สำนักบริหารจัดการน้ำและอุทกวิทยา

ที่ปรึกษา หัวหน้าฝ่ายสารสนเทศและพยากรณ์น้ำ ผู้อำนวยการส่วนอุทกวิทยา สำนักบริหารจัดการน้ำและอุทกวิทยา

พิมพ์ครั้งที่ ๑ จำนวน ๑ เล่ม เดือน สิงหาคม พ.ศ. ๒๕๖๒

หมวดหมู่ อุทกวิทยา

# คู่มือการปฏิบัติงาน (Work Manual)

## การใช้ Web Application

ได้ผ่านการตรวจสอบ กลั่นกรองจากคณะทำงานตรวจสอบกลั่นกรองคู่มือการปฏิบัติงาน ของสำนักบริหารจัดการน้ำและอุทกวิทยาเรียบร้อยแล้ว จึงถือเป็นคู่มือฉบับสมบูรณ์ สามารถใช้เป็นเอกสารเผยแพร่และใช้เป็นแนวทางในการปฏิบัติงาน

ลงชื่อ.....

(นายธีระพล ตั้งสมบุญ) ตำแหน่ง ผู้บริหารการจัดการความรู้ (CKO) สำนักบริหารจัดการน้ำและอุทกวิทยา

ลงชื่อ.....

(นางสาวอารีรัตน์ อนุชน) ตำแหน่ง ตค.บอ. รักษาราชการแทน ผอท.บอ.

ลงชื่อ.....

(นางสุพิญดา วัฒนาการ) ตำแหน่ง หัวหน้าฝ่ายสารสนเทศและพยากรณ์น้ำ

# คู่มือการปฏิบัติงาน (Work Manual)

การใช้ Web Application

#### จัดทำโดย

นางสาวนุชนาถ จองดี ตำแหน่งนักอุทกวิทยาปฏิบัติการ ฝ่ายสารสนเทศและพยากรณ์น้ำ ส่วนอุทกวิทยา

นายอัฏฐศีล แผ้วสกุล ตำแหน่งนักอุทกวิทยาปฏิบัติการ ฝ่ายสารสนเทศและพยากรณ์น้ำ ส่วนอุทกวิทยา

> สามารถติดต่อสอบถามรายละเอียด/ข้อมูลเพิ่มเติมได้ที่ ฝ่ายสารสนเทศและพยากรณ์น้ำ ส่วนอุทกวิทยา สำนักบริหารจัดการน้ำและอุทกวิทยา กรมชลประทาน เบอร์โทรศัพท์ ๐-๒๒๔๑-๐๓๗๑

#### คำนำ

การจัดทำคู่มือการปฏิบัติงานฉบับนี้ จัดทำขึ้นเพื่อเป็นคู่มือสำหรับการปฏิบัติงาน ด้านการใช้งานของ Web Application สำหรับการจัดการข้อมูลอุตุวิทยาและอุทกวิทยา และเผยแพร่ข้อมูลดังกล่าวผ่านทางเว็บไซต์ เพื่อการวิเคราะห์และติดตามสถานการณ์น้ำ ให้กับเจ้าหน้าที่ของฝ่ายสารสนเทศและพยากรณ์น้ำ เจ้าหน้าของ ส่วนอุทกวิทยา และเจ้าหน้าที่ศูนย์อุทกวิทยาชลประทานภาคต่างๆ ให้มีความรู้ ความเข้าใจและสามารถใช้งาน Web Application ได้อย่างมีประสิทธิภาพ เพื่อให้เกิดประโยชน์สูงสุดต่อการดำเนินงาน

คณะผู้จัดทำหวังเป็นอย่างยิ่งว่าคู่มือการปฏิบัติงานนี้จะเป็นประโยชน์ต่อเจ้าหน้าที่ของฝ่ายสารสนเทศ และพยากรณ์น้ำ เจ้าหน้าของส่วนอุทกวิทยา และเจ้าหน้าที่ศูนย์อุทกวิทยาชลประทานภาคต่างๆ ให้มีความรู้ ความเข้าใจ เกี่ยวกับการใช้งาน Web Application และนอกจากนี้ยังใช้เป็นแนวทางในการดำเนินการได้อย่าง เป็นระบบ มีประสิทธิภาพและเกิดประสิทธิผล บรรลุผลสำเร็จตามหลักเกณฑ์ตัวชี้วัดของการจัดการความรู้ (Knowledge Management: KM) สำนักบริหารจัดการน้ำและอุทกวิทยา กรมชลประทาน

> คณะผู้จัดทำ ฝ่ายสารสนเทศและพยากรณ์น้ำ ส่วนอุทกวิทยา สำนักบริหารจัดการน้ำและอุทกวิทยา กรมชลประทาน

# สารบัญ

|                                                        | หน้า |
|--------------------------------------------------------|------|
| วัตถุประสงค์                                           | ୭    |
| ขอบเขต                                                 | ଭ    |
| คำจำกัดความ                                            | ୭    |
| หน้าที่ความรับผิดชอบ                                   | ම    |
| สรุปกระบวนการใช้งาน Web Application                    | តា   |
| Work Flow                                              | ୯    |
| ขั้นตอนการปฏิบัติงาน                                   | ଣା   |
| ระบบติดตามประเมินผล                                    | ୭୯   |
| ปัญหาและข้อเสนอแนะ                                     | ଜ୍ୟ  |
| แบบฟอร์มที่ใช้                                         | ୭୩   |
| ภาคผนวก                                                | ವಠ   |
| ตัวอย่างแบบฟอร์มการนำเข้าข้อมูล Rating Table           | ୭୯   |
| ตัวอย่างแบบฟอร์มการนำเข้ารูปตัดขวางลำน้ำ               | ୩୭   |
| ตัวอย่างแบบฟอร์มการนำเข้ากราฟเปรียบเทียบระดับน้ำรายวัน | ଗଡ   |

#### คู่มือการปฏิบัติงาน การใช้ Web Application

#### ๑. วัตถุประสงค์

๑.๑ เพื่อให้กรมชลประทานมีคู่มือการใช้ Web Application ที่ชัดเจนอย่างเป็นลายลักษณ์อักษร ซึ่งแสดงถึงขั้นตอนการใช้งาน Web Application และเป็นการสร้างมาตรฐานสำหรับการใช้งาน Web Application โดยทั่วไป

๑.๒ เพื่อให้ผู้ปฏิบัติงานของส่วนอุทกวิทยาและศูนย์อุทกวิทยาชลประทานภาคต่างๆ เข้าใจถึงการใช้งาน และขั้นตอนการนำเข้าข้อมูลด้านอุตุ-อุทกวิทยา ที่ได้จากการสำรวจภาคสนามผ่าน Web Application

๑.๓ เพื่อให้สามารถแสดงผลข้อมูลอุตุ-อุทกวิทยา ในเว็บไซต์ของส่วนอุทกวิทยาเป็นรูปแบบและมี มาตรฐานเดียวกัน

#### ๒. ขอบเขต

ครอบคลุมขั้นตอนการทำงานและการนำเข้าข้อมูลด้านอุตุ-อุทกวิทยา และข้อมูลอุทกวิทยา ผ่านทาง Web Application เพื่อแสดงผลข้อมูลทางเว็บไซต์ของส่วนอุทกวิทยาและศูนย์อุทกวิทยาชลประทานภาค ต่างๆ สำนักบริหารจัดการน้ำและอุทกวิทยา กรมชลประทาน

#### ๓. คำจำกัดความ

๓.๑ Web Application (http://hyd-app.rid.go.th) เป็น Application สำหรับการจัดการและการ นำเข้าข้อมูลอุตุ-อุทกวิทยา และข้อมูลมูลอุทกวิทยาที่ได้จากการสำรวจและเก็บข้อมูลภาคสนามในพื้นที่ลุ่มน้ำ ต่างๆ ผ่านอุปกรณ์และเครื่องมือสำรวจตามลักษณะของข้อมูล เพื่อแสดงข้อมูลผ่านเว็บไซต์ของส่วนอุทกวิทยา สำนักบริหารจัดการน้ำและอุทกวิทยา กรมชลประทาน

๓.๒ ข้อมูลอุตุ-อุทกวิทยา เป็นข้อมูลที่ได้จากการสำรวจตรวจวัดจากภาคสนาม ด้วยอุปกรณ์และ เครื่องมือต่างๆ ตามประเภทของข้อมูลทั้งข้อมูลรายชั่วโมงและข้อมูลรายวัน เช่น ข้อมูลปริมาณฝน ข้อมูล ระดับรายชั่วโมง ข้อมูลระดับน้ำรายวัน ข้อมูลปริมาณน้ำ เป็นต้น

๓.๓ ข้อมูลอุ<sup>๊</sup>ทกวิทยา เป็นข้อมูลทา<sup>้</sup>งด้านอุทกวิทยาและข้อมูลด้านกายภาพต่างๆ ของพื้นที่หรือสถานี ตรวจวัด เช่น รูปตัดขวางลำน้ำ Rating Table ที่ตั้งสถานีตรวจวัด เป็นต้น

๓.๔ ศูนย์อุทกวิทยาชลประทาน เป็นศูนย์อุทกวิทยาชลประทานภาคที่มีความรับผิดชอบและดูแล พื้นที่ลุ่มน้ำตามตามจังหวัดต่างๆ ทั่วทั้งประเทศไทย ของกรมชลประทาน ประกอบด้วย

- ศูนย์อุทกวิทยาชลประทานภาคเหนือตอนบน (เชียงใหม่)
- ศูนย์อุทกวิทยาชลประทานภาคเหนือตอนล่าง (พิษณุโลก)
- ศูนย์อุทกวิทยาชลประทานภาคตะวันออกเฉียงเหนือตอนบน (ขอนแก่น)
- ศูนย์อุทกวิทยาชลประทานภาคตะวันออกเฉียงเหนือตอนล่าง (นครราชสีมา)
- ศูนย์อุทกวิทยาชลประทานภาคกลาง (ชัยนาท)
- ศูนย์อุทกวิทยาชลประทานภาคตะวันออก (ชลบุรี)
- ศูนย์อุทกวิทยาชลประทานภาคตะวันตก (กาญจนบุรี)
- ศูนย์อุทกวิทยาชลประทานภาคใต้ (พัทลุง)

๓.๕ สถานี คือ สถานีสำรวจตรวจวัดข้อมูลด้านอุตุ-อุทกวิทยา ในตำแหน่งที่ทำการสำรวจตรวจวัดของ พื้นที่ลุ่มน้ำต่างๆ เช่น สถานีสำรวจข้อมูลน้ำฝน สถานีสำรวจข้อมูลน้ำท่า

๓.๖ ผู้ใช้ คือ ผู้ปฏิบัติงานของส่วนอุทกวิทยาและศูนย์อุทกวิทยาชลประทานภาคต่างๆ ในการนำเข้า และแก้ไขข้อมูลอุตุ-อุทกวิทยา ผ่านทาง Web Application เพื่อนำเสนอข้อมูลในเว็บไซต์

๓.๗ ปริมาณฝน คือ ข้อมูลความลึกของน้ำฝนทั้งรายวันและรายชั่วโมงมีหน่วยเป็นมิลลิเมตร ซึ่งมีการ สำรวจตรวจวัดข้อมูลน้ำฝนตามสถานีสำรวจของกรมชลประทานในพื้นที่ลุ่มน้ำต่างๆ

๓.๘ ระดับน้ำรายชั่วโมง คือ ข้อมูลระดับน้ำในแม่น้ำรายชั่วโมงที่ได้จากการสำรวจตรวจวัดข้อมูล ระดับน้ำตามสถานีสำรวจของกรมชลประทาน มีหน่วยเป็นเมตรจากระดับน้ำทะเลปานกลางหรือเมตรจาก ระดับน้ำสมมติ ซึ่งขึ้นอยู่กับการสำรวจและการนำเสนอข้อมูลของแต่ละศูนย์อุทกวิทยาชลประทานภาค

๓.๙ ระดับน้ำรายวัน คือ ข้อมูลระดับน้ำเฉลี่ยรายวันในแม่น้ำ ที่ได้จากการสำรวจตรวจวัดข้อมูลระดับ น้ำตามสถานีสำรวจของกรมชลประทาน มีหน่วยเป็นเมตรจากระดับน้ำทะเลปานกลาง (ม. รทก.) หรือเมตร จากระดับน้ำสมมติ (ม. รสม.) ซึ่งขึ้นอยู่กับการสำรวจและการนำเสนอข้อมูลของศูนย์อุทกวิทยาชลประทาน ภาคต่างๆ

๓.๑๐ ปริมาณน้ำรายวัน คือ ข้อมูลอัตราการไหลเฉลี่ยรายวันของน้ำในแม่น้ำ มีหน่วยเป็นลูกบาศก์ เมตรต่อวินาที (ลบ.ม./ วินาที) ที่ได้จากการสำรวจตรวจวัดข้อมูลอัตราการไหลของน้ำตามสถานีสำรวจของ กรมชลประทาน หรือจากกราฟแสดงความสัมพันธ์ระหว่างระดับน้ำและปริมาณน้ำ (Rating Curve) ของสถานี สำรวจตรวจวัด

#### ๙. หน้าที่ความรับผิดชอบ

๔.๑ ผู้อำนวยการส่วนอุทกวิทยา รับทราบและสนับสนุนการนำเข้าและแก้ไขข้อมูลด้านอุตุ-อุทกวิทยา ผ่าน Web Application เพื่อนำเสนอข้อมูลอุตุ-อุทกวิทยาในเว็บไซต์

๔.๒ หัวหน้าฝ่ายสารสนเทศและพยากรณ์น้ำ พิจารณากลั่นกรอง ตรวจสอบความถูกต้อง และให้ คำปรึกษา ในการนำเข้าและแก้ไขข้อมูลด้านอุตุ-อุทกวิทยา ผ่าน Web Application เพื่อแสดงข้อมูลอุตุ-อุทกวิทยา ในเว็บไซต์

๔.๓ ผู้ปฏิบัติงานที่ได้รับมอบหมายเกี่ยวกับ Web Application ทำการตรวจสอบข้อมูลด้านอุตุ-อุทก วิทยาที่มีการนำเสนอและแสดงข้อมูลในเว็บไซต์ ซึ่งนำเข้าข้อมูลโดย Web Application ให้ข้อมูลมีความ ถูกต้อง และนำไปใช้ในงานด้านอื่นของกรมชลประทานและหน่วยต่างๆ ได้

#### สรุปกระบวนการใช้งาน Web Application

กระบวนการใช้งาน Web Application กรมชลประทาน ประกอบด้วยขั้นตอนสำคัญดังนี้

๑. กำหนดสถานีตรวจวัด น้ำฝน-น้ำท่า ที่จะนำมาแสดงบนเว็บไซต์

๒. ตรวจสอบสถานะความพร้อมใช้งานของสถานีตรวจวัดว่าสามารถใช้งานได้

๓. จัดกลุ่มสถานีตรวจวัดน้ำฝน-น้ำท่า ที่อยู่ในลุ่มน้ำหรือลำน้ำเดียวกัน

๔. รับข้อมูลจากสถานีตรวจวัดน้ำฝน-น้ำท่า หรือรับข้อมูลจากพนักงานอ่านค่าระดับน้ำฝน-น้ำท่า

๕. ตรวจสอบความถูกต้องของข้อมูลที่ได้จากการตรวจวัดก่อนนำเข้า Web Application

๖. นำเข้าข้อมูลน้ำฝน-น้ำท่าผ่าน Web Application (http://hyd-app.rid.go.th) เพื่อแสดงข้อมูล ในเว็บไซต์

๗. ตรวจสอบความถูกต้องของข้อมูลที่แสดงในเว็บไซต์

แสดงผลข้อมูลในเว็บไซต์

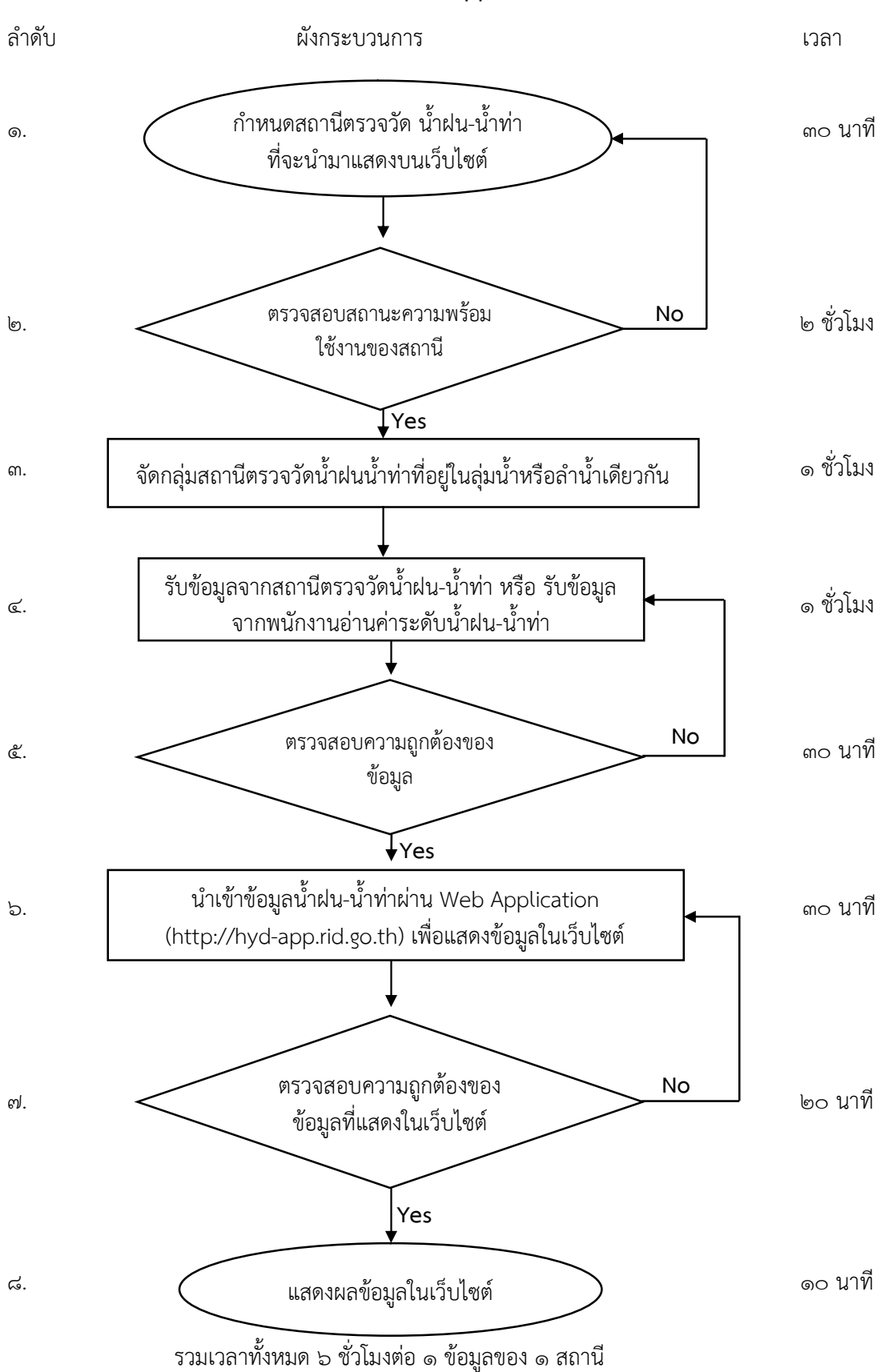

Work Flow กระบวนการใช้งาน Web Application กรมชลประทานในภาพรวม

#### 5. Work Flow

ชื่อกระบวนการ: การใช้งาน Web Application

ตัวชี้วัดผลลัพธ์กระบวนการการจัดท่ำคู่มือปฏิบัติงาน: ความถูกต้องของข้อมูลที่แสดงในเว็บไซต์ ซึ่งนำเข้าโดย Web Application

| ลำดับ | ผังกระบวนการ                                                                                        | ระยะ<br>เวลา | รายละเอียดงาน                                                                                                    | มาตรฐานคุณภาพงาน                                                                                                    | ผู้รับผิดชอบ                          |
|-------|----------------------------------------------------------------------------------------------------|--------------|----------------------------------------------------------------------------------------------------|----------------------------------------------------------------------------------------------------|---------------------------------------|
| 6     | กำหนดสถานีตรวจวัด น้ำฝน-น้ำท่า<br>ที่จะนำมาแสดงบนเว็บไซต์                                           | ๓๐ นาที      | <ul> <li>๑. คัดเลือกสถานีตรวจวัดน้ำฝน-น้ำท่าที่จะ<br/>ทำมาแสดงในเว็บไซต์ให้ครอบคลุมเขต<br/>พื้นที่ที่แต่ละศูนย์อุทกวิทยารับผิดชอบ<br/>หรือสถานีที่สนใจในการติดตามเฝ้าระวังใน<br/>พื้นที่สำคัญ (เช่น พื้นที่ในเมือง และ พื้นที่<br/>เสี่ยงภัย)</li> </ul> | - สถานีน้ำฝน-น้ำท่าที่คัดเลือก<br>ครอบคลุม สามารถประเมินและ<br>ติดตามสถานการณ์น้ำในเขตพื้นที่ลุ่ม<br>น้ำและพื้นที่เสี่ยงภัย                | ผู้ดูแลระบบ<br>ของแต่ละศูนย์<br>อุทกฯ |
| ම     | ตรวจสอบสถานะความพร้อม No<br>ใช้งานของสถานี<br>Yes                                                   | ๒ ชั่วโมง    | <ul> <li>๑. ตรวจสอบสถานะขอบสถานีน้ำฝน–น้ำท่า<br/>ว่าสามารถใช้งานได้ สามารถส่งข้อมูลได้<br/>ต่อเนื่องตามที่ต้องการ</li> </ul>                                                                                                    | - สถานีน้ำฝน-น้ำท่าใช้งานได้สามารถ<br>ส่งข้อมูลได้ต่อเนื่องตามที่ต้องการ<br>และค่าที่ได้จากสถานีตรวจวัดมีความ<br>ถูกต้องตรงกับความเป็นจริง | ผู้ดูแลระบบ<br>ของแต่ละศูนย์<br>อุทกฯ |
| តា    | <ul> <li>•</li> <li>จัดกลุ่มสถานีตรวจวัดน้ำฝน<br/>สถานีน้ำท่าที่อยู่ในลำน้ำ<br/>เดียวกัน</li> </ul> | ๑ ชั่วโมง    | <ul> <li>๑. จัดกลุ่มสถานีน้ำฝนที่อยู่ในจังหวัด</li> <li>เดียวกันและจับกลุ่มสถานีน้ำท่าที่อยู่ในลำ</li> <li>น้ำเดียวกัน เพื่อแสดงข้อมูลน้ำท่าตามลำน้ำ</li> <li>ให้มีความสอดคล้องกัน</li> </ul>                                                            | - สถานีฝนอยู่ในจังหวัดเดียวกันและ<br>สถานีน้ำท่าจัดกลุ่มในลำน้ำเดียวกัน<br>หรือเป็นลำน้ำที่เชื่อมต่อกัน                                    | ผู้ดูแลระบบ<br>ของแต่ละศูนย์<br>อุทกฯ |

|    |                                                                                                    |           | -                                                                                                    |                                                                   |                                        |
|----|----------------------------------------------------------------------------------------------------|-----------|----------------------------------------------------------------------------------------------------|-------------------------------------------------------------------|----------------------------------------|
| હ  | รับข้อมูลจากสถานีตรวจวัดน้ำฝน-<br>น้ำท่า หรือ รับข้อมูลจากพนักงาน<br>อ่านค่าระดับน้ำฝน-น้ำท่า           | ๑ ชั่วโมง | ๑. รับข้อมูลจากโทรมาตรหรือรับข้อมูลจาก<br>พนักงานอ่านระดับน้ำเพื่อนำเข้าข้อมูลโดย<br>นำเข้าผ่าน Web Application                                                                  | - ข้อมูลมีความสมบูรณ์ครบถ้วน<br>ตามที่ต้องการ                     | ผู้ดูแลระบบ<br>ของแต่ละศูนย์<br>อุทกฯ  |
| હે | ตรวจสอบความถูกต้องของ No<br>ข้อมูล<br>Yes                                                               | ๓๐ นาที   | ๑. ตรวจสอบความถูกต้องของข้อมูล โดยดู<br>จากข้อมูลเวลาก่อนหน้าว่าข้อมูลที่ได้มามี<br>ความผิดปกติหรือไม่                                                                           | - ข้อมูลถูกต้องมีความสัมพันธ์กัน<br>ข้อมูลตรงกับสภาพความเป็นจริง  | ผู้ดูแลระบบ<br>ของแต่ละศูนย์<br>อุทกฯ  |
| 5  | นำเข้าข้อมูลน้ำฝน-น้ำท่าผ่าน Web Application<br>(http://hyd-app.rid.go.th)<br>เพื่อแสดงข้อมูลในเว็บไซต์ | ๓๐ นาที   | ๑. นำเข้าข้อมูลผ่าน Web Application<br>(http://hyd-app.rid.go.th) ตามขั้นตอน<br>เพื่อแสดงข้อมูลในเว็บไซต์                                                                        | - ข้อมูลตรงกับข้อมูลสนามที่ได้จาก<br>การตรวจวัด                   | ผู้ดูแลระบบ<br>ของแต่ละศูนย์<br>อุทกฯ  |
| ମ  | ตรวจสอบความถูกต้องของ No<br>ข้อมูลที่แสดงในเว็บไซต์<br>Yes                                              | ๒๐ นาที   | <ul> <li>๑. เรียกข้อมูลในเว็บไซต์เพื่อตรวจสอบ</li> <li>ความถูกต้องของข้อมูลว่ามีความถูกต้อง</li> <li>สมบูรณ์หรือไม่สามารถดูได้จากข้อมูลใน</li> <li>ตารางและข้อมูลกราฟ</li> </ul> | - ข้อมูลที่แสดงมีความถูกต้อง<br>ครบถ้วนสมบูรณ์มีความสัมพันธ์ที่ดี | ผู้ดูแลระบบ<br>ของแต่ละศูนย์<br>อุทกฯ  |
| ಡ  | แสดงผลข้อมูลในเว็บไซต์                                                                                  | ๑๐ นาที   | <ol> <li>๑. แสดงผลข้อมูลในรูปแบบตารางหรือ<br/>กราฟแสดงข้อมูล</li> </ol>                                                                                                    | - ข้อมูลถูกต้องและครบถ้วน                                         | ผู้ดูแลระบบ<br>ของแต่ละศูนย์<br>อุทกฯ_ |

## ๖. ขั้นตอนการปฏิบัติงาน

๖.๑ การเข้าใช้งานและข้อมูลเบื้องต้นเกี่ยวกับ Web Application

๖.๑.๑. เปิดเบราเซอร์สำหรับใช้งานเว็บไซต์ ซึ่งควรจะเป็นเบราเซอร์ Google Chrome ใน ช่อง URL ให้กรอกที่อยู่เว็บไซต์ คือ http://hyd-app.rid.go.th จะปรากฏหน้าจอการเข้าใช้งาน ทำการเข้า ระบบเพื่อเข้าใช้งาน Web Application ดังภาพ

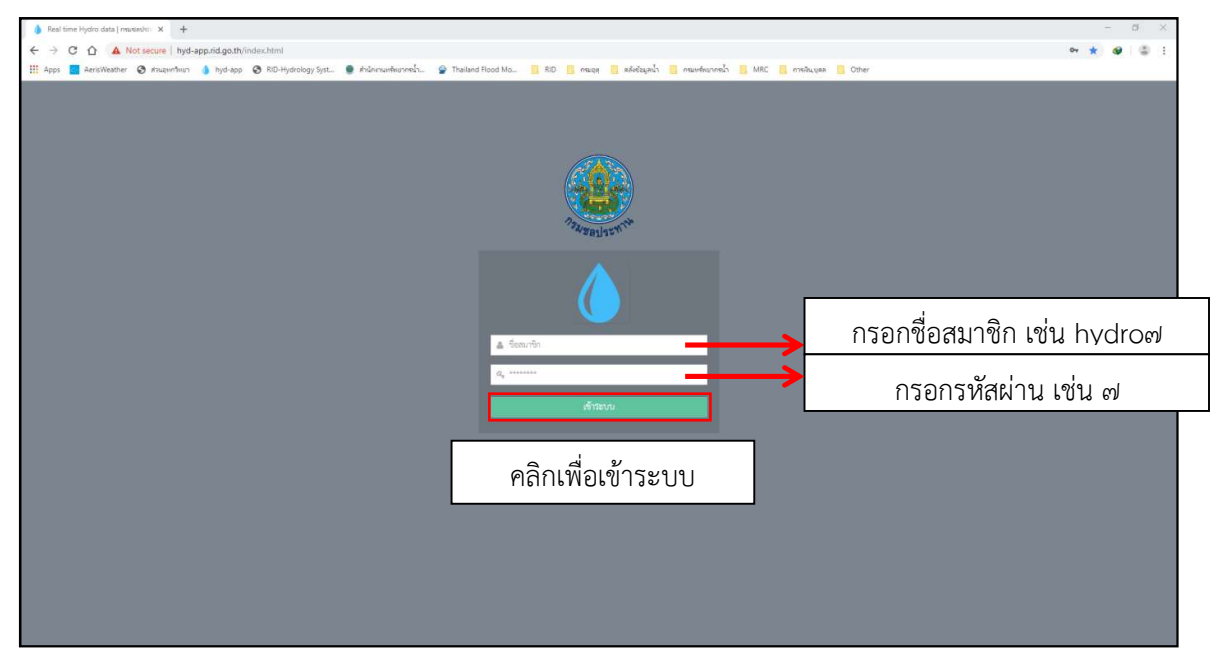

๖.๑.๒. ข้อมูลเบื้องต้นของ Web Application เป็นหน้าต่างสำหรับการแสดงผลข้อมูลพื้นฐาน และการใช้งาน เพื่อนำเข้าข้อมูลอุตุ-อุทกวิทยา ประเภทต่างๆ

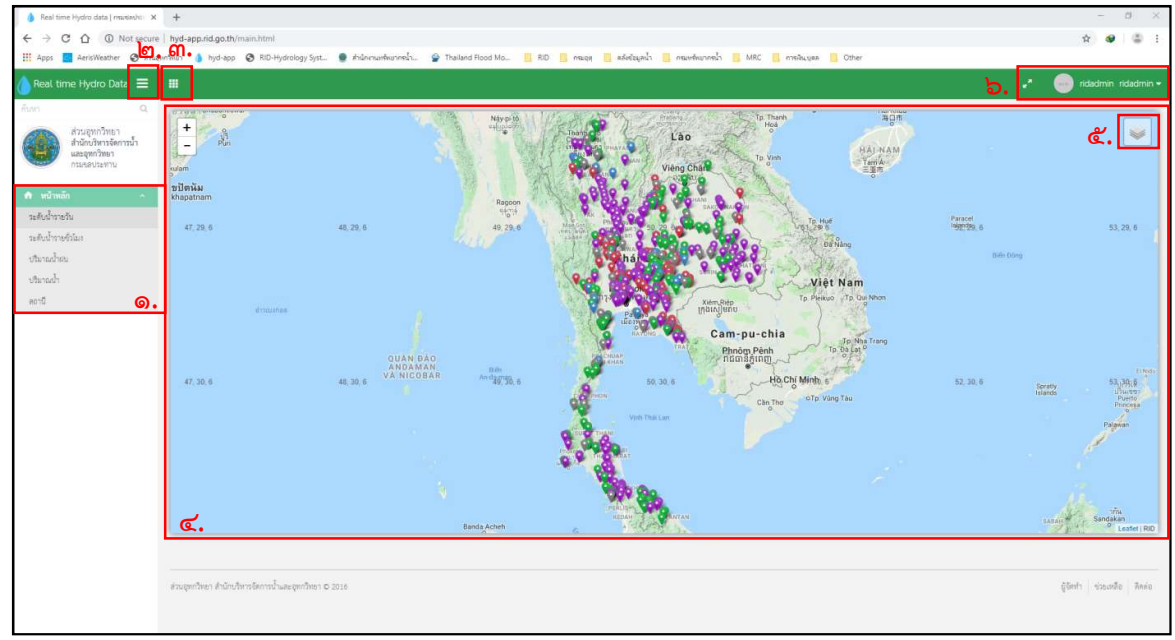

๑. แถบเมนูสำหรับการแสดงผลข้อมูล ระดับน้ำรายวัน ระดับน้ำรายชั่วโมง ปริมาณฝน ปริมาณน้ำ และข้อมูลสถานี ตามศูนย์อุทกวิทยาภาคและลุ่มน้ำต่างๆ

๒. สัญลักษณ์ 🔳 เป็นเครื่องมือที่ใช้สำหรับการขยายหน้าจอของการแสดงผลของ Web Application ให้มีขนาดใหญ่ขึ้น

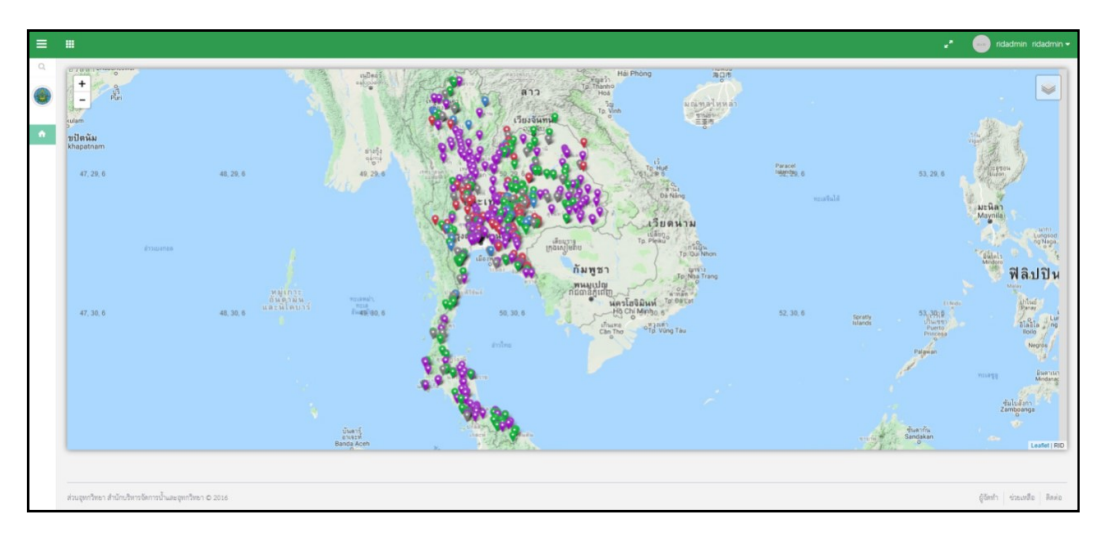

๓. สัญลักษณ์ 🎟 เป็นแถบเครื่องมือสำหรับการนำเข้าข้อมูลใน Web Application เพื่อแสดงข้อมูลผ่านเว็บไซต์

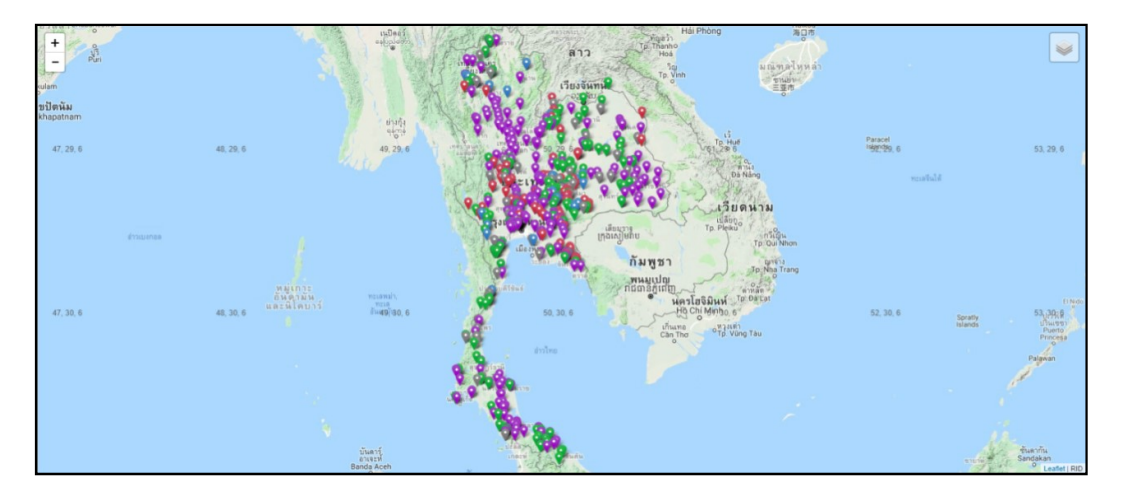

๔. หน้าต่างหรือจอแสดงผลข้อมูลของ Web Application

🚓 เครื่องมือ 🔜 เป็นแถบเครื่องมือสำหรับเลือกตัวเลือกข้อมูลพื้นฐานในการแสดงผล

ข้อมูล ได้แก่ แผนที่พื้นฐาน โทรมาตรขนาดเล็ก และแผนที่ชลประทาน สามารถเลือกให้แสดงผลได้

|                             | _  |
|-----------------------------|----|
| แผนที่พื้นฐาน               | ^, |
| <ul> <li>Terrain</li> </ul> |    |
| Road Map                    |    |
| Hybrid                      |    |
| โทรมาตรชนาดเล็ก             |    |
| € tele200                   |    |
| 🕑 tele127 della             |    |
| แผนที่ขอประทาน              |    |
| 🔲 ลุ่มน้ำหลัก               |    |
|                             |    |

๖. เครื่องมือ 🕐 🔍 🕬 🕬 ๖. เป็นแถบเครื่องมือสำหรับการจัดการใช้งานของผู้ใช้งาน

ในระบบ และการออกจากระบบการใช้งาน Web Application

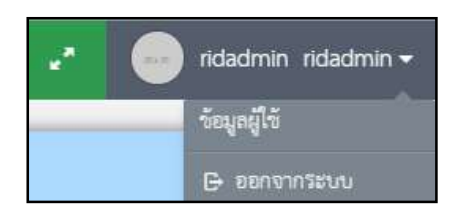

๖.๒ แถบเมนูสำหรับการแสดงผลข้อมูลของ Web Application

| \land หน้าหลัก     | \$ |
|--------------------|----|
| ระดับน้ำรายวัน     | ໑. |
| ระดับน้ำรายชั่วโมง | ២. |
| ปริมาณน้ำฝน        | ണ. |
| ปริมาณน้ำ          | ๔. |
| สถานี              | ៥. |

๖.๒.๑ หัวข้อ "ระดับน้ำรายวัน" เป็นการแสดงผลข้อมูลระดับน้ำรายวันของสถานีสำรวจน้ำท่า ในลุ่มน้ำต่างๆ ตามศูนย์อุทกวิทยาชลประทานภาค ที่มีการนำเข้าข้อมูลผ่าน Web Application

| ระดับน้ำรายวัน 1 | ประจำวันที่ 06/08/ | /2562 เวลา 6.00 | u.           |                     |                                    |                           |                                          |                                           |                                  |               |              |              |              |                 |                    |
|------------------|--------------------|-----------------|--------------|---------------------|------------------------------------|---------------------------|------------------------------------------|-------------------------------------------|----------------------------------|---------------|--------------|--------------|--------------|-----------------|--------------------|
| วันที่ 06/08/2   | 562 แสดงรา         | องาน            |              |                     |                                    |                           |                                          |                                           |                                  |               |              |              |              |                 |                    |
|                  |                    |                 |              |                     | ศูนย์อุทกวิทยาง                    | รายงา<br>เลประทานตะวันออก | มสภาพน้ำท่า ตะวันอ<br>เฉียงเหนือตอนบน(ขอ | อกเฉียงเหนือตอนบน)<br>วนแก่น) สำนักบริหาร | ขอนแก่น)<br>จัดการน้ำและอุทกวิทย | า กรมขลประทาน |              |              |              |                 |                    |
|                  | _                  | _               |              |                     |                                    |                           | วันที่ 31 - 06                           | 5 สิงหาคม 2562                            |                                  |               |              |              | _            |                 |                    |
|                  |                    |                 |              |                     | ຈະທັບສຸຄິ່າ(ມ.)                    |                           |                                          | ដរា                                       | าพน้ำทำ(วันที่) เวลา (           | 6.00 u.       |              |              |              |                 |                    |
| สำคับ            | สถานี              | สุมน้ำ          | ข้าเภอ       | จังหวัด             | ดวามจุ<br>ถ้าน้ำ(ถบ.ม.∕<br>วินาที) | พ. 31 ก.ศ.                | พฤ. 1 ส.ค.                               | ศ. 2 ส.ค.                                 | đ. 3 đ.A.                        | อา. 4 ส.ค.    | 9. 5 a.a.    | 0. 6 đ.A.    | เฉลีย        | ร้อยละของความจุ | ແນວໂນ້ນ            |
| 1                | E.32A              | 4               | บ้านเขว้า    | รับภูมิ             | 12.80<br>757.00                    | 0.20<br>0.00              | 0.25                                     | 0.28                                      | 0.26                             | 0.25          | 0.30<br>0.00 | 0.28         | 0.26         | 0.00            | ระดับน้ำทรงตัว     |
| 2                | E.23               | 5               | เมืองรับภูมิ | รับภูมิ             | 9.00                               | 2.67                      | 2.62                                     | 2.57                                      | 2.55                             | 2.52          | 2.55         | 2.54         | 2.57         | 0.00            | ระดับน้ำทรงตัว     |
| 3                | E.6C               | 8               | เมืองรับภูมิ | รับภูมิ             | 5.50                               | 0.14                      | 0.12                                     | 0.12                                      | 0.12                             | 0.12          | 0.12         | 0.12         | 0.12         | 0.27            | ระดับน้ำทรงดัว<br> |
| 4                | E.21               | 6               | เมืองข้อภูมิ | <del>້</del> ເບດູນີ | 11.50<br>660.00                    | 3.27<br>0.00              | 3.27<br>0.00                             | 3.27<br>0.00                              | 3.20<br>0.00                     | 3.10<br>0.00  | 3.07<br>0.00 | 3.10<br>0.00 | 3.18<br>0.00 | 0.00            | ระดับน้ำทรงตัว     |
| 5                | E.9                | 6               | มัญจาคีวี    | ของแก่น             | 11.00<br>607.00                    | 0.69                      | 0.73                                     | 0.75                                      | 0.73                             | 0.70<br>0.00  | 0.69         | 0.70<br>0.00 | 0.71<br>0.08 | 0.00            | ระดับน้ำทรงทั่ว    |
| 6                | E.16A              | ę               | เมืองขอนแก่น | າອນແກ່ນ             | 9.60<br>559.00                     | 2.99                      | 3.03                                     | 3.03                                      | 3.03                             | 3.04          | 3.03         | 3.01         | 3.02         |                 | ระดับน้ำทรงตัว     |
| 7                | E.29A              | 6               | ถูกระดึง     | 100                 | 9.00<br>\$35.00                    | 0.15                      | 0.14                                     | 0.10                                      | 0.07<br>0.00                     | 0.04          | 0.03         | 0.02<br>0.00 | 0.08<br>0.00 | 0.00            | ระดับน้ำทรงตัว     |

๖.๒.๒ หัวข้อ "ระดับน้ำรายชั่วโมง" เป็นการแสดงผลข้อมูลระดับน้ำรายชั่วโมงของสถานี สำรวจน้ำท่าในลุ่มน้ำต่างๆ ตามศูนย์อุทกวิทยาชลประทานภาค ที่มีการนำเข้าข้อมูลผ่าน Web Application

| ระดับน้ำรา | ຍຈັ່ວໂມຈ ຄຸ່ມນ້ຳ | ซีตอนกลา         | 4              |              |                   |                 |                   |             |                      |                         |                      |                  |                |                  |                |                          |                   |                 |                |              |                 |        |                   |                 |
|------------|------------------|------------------|----------------|--------------|-------------------|-----------------|-------------------|-------------|----------------------|-------------------------|----------------------|------------------|----------------|------------------|----------------|--------------------------|-------------------|-----------------|----------------|--------------|-----------------|--------|-------------------|-----------------|
| วันที่ 66  | /08/2562         | สุ่มน้ำซี        | - สุ่มน้ำซึ    | พอนกลาง +    | <b>LG9/45</b> 10  | ยาน แล          | คงกราฟ            |             |                      |                         |                      |                  |                |                  |                |                          |                   |                 |                |              |                 |        |                   |                 |
|            |                  |                  |                |              |                   |                 |                   |             |                      | รายงาน                  | รภาพน้ำท่า ตะ        | วันออกเฉียง      | .หนือตอนบน(ข   | ອນແກ່ນ)          |                |                          |                   |                 |                |              |                 |        |                   |                 |
|            |                  |                  |                |              |                   |                 |                   | สูนข์อุทกรี | ineาขลประหา <b>ห</b> | เตะวันออกเจี            | ยงเหนือตอนบ          | น(ขอนแก่น)       | สำนักบริหารจัด | งการน้ำและอุ     | ุทกวิทชา กรมข  | เลประทาน                 |                   |                 |                |              |                 |        |                   |                 |
|            |                  |                  |                | วันที่ 4 สิง | พาคม 2562         |                 |                   |             |                      |                         |                      | วันที่ 5 สิง     | พาคม 2562      |                  |                |                          |                   |                 |                | วันที่ 6 สิง | พาคม 2562       |        |                   |                 |
|            | E                |                  |                |              |                   | 91              |                   | BA          |                      |                         |                      |                  |                | 91               | E              | BA                       |                   |                 |                | 16A          |                 | 91     | E.E               | BA              |
|            | บ้าน             | โจค              | บ้านกุ         | ตกว้าง       | บ้านตอ            | นขมวน           | บ้าน              | สินคำ       | บ้าน                 | โจด                     | บ้านกุ               | ดกว้าง           | บ้านดอ         | บสกวก            | บ้านจ          | สินคำ                    | ນ້ຳເ              | มัจด            | บ้านๆ          | เตกว้าง      | บ้านดอ          | นขนวน  | บ้านเ             | ลับดำ           |
| เวลา       | ขอน              | uriu             | ขอน            | มแก่ม        | มหาส              | ารดาม           | มหาส              | ารคาม       | ขอน                  | แก่น                    | ขอน                  | แก่น             | มหาส           | ารคาม            | มหาสา          | ารดาม                    | ขอน               | แก่น            | 991            | มแก่น        | มหาส            | ารคาม  | มหาสา             | ารคาม           |
|            | ระดับ 11.0       | ปริมาณ           | ระดับ 9.6      | ปริมาณ       | ระดับ 11.7        | ปริมาณ          | ระดับ 10.6        | ปริมาณ      | ระดับ 11.(           | ปริมาณ                  | ระดับ 9.6            | ปริมาณ           | ระดับ 11.7     | ปริมาณ           | ระดับ 10.6     | ปริมาณ                   | ระดับ 11.(        | ปริมาณ          | ระดับ 9.6      | ปริมาณ       | ระดับ 11.7      | ปริมาณ | ระดับ 10.6        | ปริมาณ          |
|            | 1L.<br>7C+151.1  | 407.00           | 1L.<br>7C+1427 | 559.00       | 11.<br>7C - 128 0 | 785.00          | 11.<br>7C - 122.2 | 881.00      | ¥.<br>70-151.1       | 407.00                  | 11.<br>70 - 142 7    | 559.00           | ы.<br>70-139.0 | 785.00           | N.<br>70,122.2 | 881.00                   | 11.<br>7C - 151 1 | 407.00          | 11.<br>70-1427 | 559.00       | 1L.<br>7C 128.0 | 785.00 | 11.<br>7C - 199 0 | 881.00          |
|            | ม.(รทก.)         | สบ.ม.7<br>วินาที | ม.(รทก.)       | วินาที       | ມ.(າາກ.)          | รั <b>น</b> าที | ม.(วิทก.)         | รินาที      | ມ.(ຈາກ.)             | ลบ.ม <i>ว</i><br>วินาที | 20+142.7<br>ม.(รทก.) | รับเม7<br>วินาที | ม.(รทก.)       | ถบ.ม.7<br>วินาที | ม.(รทก.)       | รับเม <i>ว</i><br>วินาที | ມ.(າາກ.)          | สบ.ม7<br>วินาที | ม.(รทก.)       | รินาที       | ม.(รทก.)        | รินาที | ม.(รทก.)          | รับม <i>ั</i> ว |
| 1.00       | 0.71             | 0.05             |                |              | 1.43              | 1.63            | 1.08              | ***         | 0.69                 | 0.00                    |                      |                  | 1.43           | 1.63             | 1.14           | ***                      | 0.68              | 0.00            |                |              | 1.43            | 1.63   | 1.07              | *** *           |
| 2.00       | 0.71             | 0.05             |                |              | 1.43              | 1.63            | 1.10              |             | 0.69                 | 0.00                    |                      |                  | 1.43           | 1.63             | 1.13           | •••                      | 0.68              | 0.00            |                |              | 1.43            | 1.63   | 1.07              |                 |
| 3.00       | 0.70             | 0.00             |                |              | 1.43              | 1.63            | 1.12              | ***         | 0.69                 | 0.00                    |                      |                  | 1.43           | 1.63             | 1.12           | ***                      | 0.69              | 0.00            |                |              | 1.43            | 1.63   | 1.07              | ***             |
| 4.00       | 0.70             | 0.00             |                |              | 1.43              | 1.63            | 1.12              | ***         | 0.69                 | 0.00                    |                      |                  | 1.43           | 1.63             | 1.11           |                          | 0.69              | 0.00            |                |              | 1.43            | 1.63   | 1.07              |                 |
| 5.00       | 0.70             | 0.00             |                |              | 1.43              | 1.63            | 1.12              | ***         | 0.69                 | 0.00                    |                      |                  | 1.43           | 1.63             | 1.10           | ***                      | 0.70              | 0.00            |                |              | 1.43            | 1.63   | 1.07              | •••             |
| 6.00       | 0.70             | 0.00             | 3.04           | ***          | 1.43              | 1.63            | 1.12              | ***         | 0.69                 | 0.00                    | 3.03                 | ***              | 1.43           | 1.63             | 1.09           | ***                      | 0.70              | 0.00            | 3.01           | ***          | 1.43            | 1.63   | 1.05              | ***             |
| 7.00       | 0.70             | 0.00             |                |              | 1.43              | 1.63            | 1.12              | ***         | 0.69                 | 0.00                    |                      |                  | 1.43           | 1.63             | 1.09           | ***                      | 0,70              | 0.00            |                |              | 1.43            | 1.63   | 1.05              | ••••            |
| 8.00       | 0.70             | 0.00             |                |              | 1.43              | 1.63            | 1.12              | ***         | 0.69                 | 0.00                    |                      |                  | 1.43           | 1.63             | 1.09           | ***                      | 0.70              | 0.00            |                |              | 1.43            | 1.63   | 1.05              | •••             |

๖.๒.๓ หัวข้อ "ปริมาณน้ำฝน" เป็นการแสดงผลข้อมูลปริมาณน้ำฝนของสถานีสำรวจน้ำฝนใน จังหวัดต่างๆ ตามศูนย์อุทกวิทยาชลประทานภาค ที่มีการนำเข้าข้อมูลผ่าน Web Application

| ປຈີມາດນໍ້າຄ        | din.                                                                          |                                          |                                |                                 | ~ x                |
|--------------------|-------------------------------------------------------------------------------|------------------------------------------|--------------------------------|---------------------------------|--------------------|
| สถานี 7<br>ตั้งแต่ | <ol> <li>กาตะวันหก(กาญจบบุรี) - กาญจนบุ</li> <li>01/12/2561 ถึง 31</li> </ol> | 5- К10 (130211) - ©.<br>V08/2562 шлл. ]. |                                |                                 |                    |
| ຓ.                 | สำคับ                                                                         | วันที่                                   | ปริมาณน้ำฝน (มม.)              | สร้าง                           | แก้ไขล่าสุด        |
|                    | 1                                                                             | 06/08/2562 07:00:00                      | 26.20                          | hydro7 hydro7(06/08/2562 06:59) | (06/08/2562 06:59) |
|                    | 2                                                                             | 21/12/2561 07:00:00                      | 0.00                           | hydro7 hydro7(21/12/2561 09:50) | (21/12/2561 09:50) |
|                    |                                                                               |                                          |                                |                                 |                    |
| 0                  | Q C                                                                           |                                          | ศ ୶   พน้ำ 1 อาก 1   📦 ≽  10 . | T                               | แสดง 1 - 2 จาก 2   |
| 4                  |                                                                               |                                          |                                |                                 | Þ                  |

๑. ตัวเลือกสำหรับการเลือกสถานีน้ำฝนเพื่อให้แสดงข้อมูลปริมาณน้ำฝนที่ต้องการ

โดยเลือกศูนย์อุทกวิทยาชลประทานภาค แล้วเลือกจังหวัดที่เป็นที่ตั้งของสถานี และเลือกสถานีน้ำฝนที่ต้องการ ให้แสดงข้อมูล

 ๒. ตัวเลือกสำหรับการเลือกช่วงเวลาที่ต้องการให้แสดงข้อมูลปริมาณน้ำฝน โดย กำหนดช่วงเวลาเริ่มต้นและช่วงเวลาสิ้นสุดที่ต้องการให้แสดงข้อมูล

๓. หน้าต่างสำหรับการแสดงข้อมูลปริมาณน้ำฝน โดยจะแสดงข้อมูล

- ลำดับตามการนำเข้าข้อมูล
- วันที่ที่มีการสำรวจตรวจวัดข้อมูล
- ปริมาณน้ำฝนที่นำเข้ามีหน่วยเป็นมิลลิเมตร
- ผู้นำเข้าข้อมูลในหัวข้อ "สร้าง"
- วันที่ที่มีการนำเข้าหรือแก้ไขข้อมูล

๖.๒.๔ หัวข้อ "ปริมาณน้ำ" เป็นการแสดงผลข้อมูลระดับน้ำรายชั่วโมงของสถานีสำรวจน้ำท่า ในลุ่มน้ำต่างๆ ตามศูนย์อุทกวิทยาชลประทานภาค ที่มีการนำเข้าข้อมูลผ่าน Web Application

| ປรີມາດນໍ້າ |                                     |                     |                                 |                                     |               |                           |                                |                             |          |       | × x         |
|------------|-------------------------------------|---------------------|---------------------------------|-------------------------------------|---------------|---------------------------|--------------------------------|-----------------------------|----------|-------|-------------|
| สถานี 7.   | ภาคตะวันตก(กาญจนบุรี)<br>กา/กร/วรรว | ) - กาญจนบุรี - K62 | <b>@</b>                        | •                                   |               |                           |                                |                             |          |       |             |
| :A.        | เวลาเริ่มต้น                        | เวลาสิ้นสุด         | ระดับน้ำเริ่มต้น ม.<br>(ร.ส.ม.) | •<br>ระดับน้ำสิ้นสุด ม.<br>(ร.ส.ม.) | อุปกรณ์ที่ใช้ | พื้นที่หน้าดัด<br>(ตร.ม.) | ความเร็วเฉลี่ย (ม./<br>วินาที) | ปริมาณน้ำ<br>(ลบ.ม./วินาที) | หมายเหตุ | สร้าง | แก้ไขล่าสุด |
|            |                                     |                     |                                 |                                     |               |                           |                                |                             |          |       |             |

๑. ตัวเลือกสำหรับการเลือกสถานีน้ำท่าเพื่อให้แสดงข้อมูลปริมาณน้ำตามสถานีที่ ต้องการ โดยเลือกศูนย์อุทกวิทยาชลประทานภาค แล้วเลือกจังหวัดที่เป็นที่ตั้งของสถานี และเลือกสถานีน้ำท่าที่ ต้องการให้แสดงข้อมูล

 ๒. ตัวเลือกสำหรับการเลือกช่วงเวลาที่ต้องการให้แสดงข้อมูลปริมาณน้ำ โดยกำหนด ช่วงเวลาเริ่มต้นและช่วงเวลาสิ้นสุดที่ต้องการให้แสดงข้อมูล

m. หน้าต่างสำหรับการแสดงข้อมูลปริมาณน้ำ โดยจะแสดงข้อมูล

- ลำดับตามการนำเข้าข้อมูล
- วันที่และเวลาตั้งแต่เริ่มต้นถึงสิ้นสุดในการสำรวจข้อมูล
- ระดับน้ำเริ่มต้นและระดับน้ำสิ้นสุดในการสำรวจข้อมูลมีหน่วยเป็นเมตร

จากระดับน้ำสมมติ (ม. รสม.)

- อุปกรณ์ที่ใช้ในการสำรวจข้อมูล
- พื้นที่หน้าตัดของสถานีที่มีการสำรวจข้อมูล มีหน่วยเป็นตารางเมตร (ตร. ม.)
- ความเร็วเฉลี่ยของน้ำในขณะที่มีการสำรวจข้อมูล มีหน่วยเป็นเมตรต่อวินาที

(ม./ วินาที)

- ปริมาณน้ำ เป็นอัตราการไหลของน้ำในขณะที่มีการสำรวจข้อมูล มีหน่วย

เป็นลูกบาศก์เมตรต่อวินาที (ลบ.ม./ วินาที)

- หมายเหตุ เพื่อระบุข้อความที่ต้องการระบุเพิ่มเติม
- ผู้นำเข้าข้อมูลในหัวข้อ "สร้าง"
- วันที่ที่มีการนำเข้าหรือแก้ไขข้อมูล

๖.๒.๕ หัวข้อ "สถานี" เป็นการแสดงผลข้อมูลสถานีสำรวจน้ำท่าของศูนย์อุทกวิทยาชลประทานภาค ที่มีการนำเข้าข้อมูลผ่าน Web Application

| ſ | สถานี                  |                       |           |           |          |          |          |       | ~ >         | ĸ |
|---|------------------------|-----------------------|-----------|-----------|----------|----------|----------|-------|-------------|---|
|   | สถานี 7.ภาคตะวันตก(กาญ | จนบุรี) - กาญจนบุรี - | uan:      |           |          |          |          |       |             |   |
|   | ລຳຫັບ                  | รหัสสถานี             | ชื่อสถานี | ศูนย์อุทก | ສຸ່ມນໍ້າ | ລະທີ່ຈູທ | ລວຈຈີຈູທ | สร้าง | แก้ไขล่าสุด | 1 |
|   | ിഇ.                    |                       |           |           |          |          |          |       |             | L |
|   |                        |                       |           |           |          |          |          |       |             |   |
| L |                        |                       |           |           |          |          |          |       |             | 1 |

๑. ตัวเลือกสำหรับการเลือกสถานีน้ำท่าเพื่อให้แสดงข้อมูลของสถานีน้ำท่าในจังหวัด ต่างๆ โดยเลือกศูนย์อุทกวิทยาชลประทานภาค แล้วเลือกจังหวัดที่เป็นที่ตั้งของสถานี

๒. หน้าต่างสำหรับการแสดงข้อมูลปริมาณน้ำ โดยจะแสดงข้อมูล

- ลำดับตามการนำเข้าข้อมูลสถานี
- รหัสสถานี
- ชื่อสถานี
- ศูนย์อุทก
- ลุ่มน้ำ
- พิกัด โดยแสดงเป็นละติจูด ลองจิจูด
- ผู้นำเข้าข้อมูลในหัวข้อ "สร้าง"
- วันที่ที่มีการนำเข้าหรือแก้ไขข้อมูล

๖.๓ แถบเครื่องมือสำหรับการนำเข้าข้อมูลใน Web Application เพื่อแสดงข้อมูลผ่านเว็บไซต์

| ปริมาณน้ำฝร<br>(มิมิ)<br>นำเข้าสถานี<br>น้ำท่า |
|------------------------------------------------|
| ()<br>นำเข้าสถานี<br>น้ำท่า                    |
| นำเข้าสถานี<br>น้ำท่า                          |
|                                                |
|                                                |
| นังน้ำ                                         |
| สถานการณ์ป                                     |
| ٢                                              |
| รูปตัดขวาง<br>สำน้ำ                            |
|                                                |
|                                                |
|                                                |

๖.๓.๑ ระดับน้ำรายวัน 🔜 เป็นการนำเข้าข้อมูลระดับน้ำรายวันที่ได้จากการสำรวจในสนาม ของสถานีสำรวจน้ำท่า

| ระดับน้ำรายวัน เวลา 6.00 น.                                                                                               |            | × ×                               |
|----------------------------------------------------------------------------------------------------|------------|-----------------------------------|
| 3 ตะวันออกเมืองเหนือตอนหน่งจนแก่น) - การเสียญ์ - วันที่ (07/08/2562 และเขาไทยจังหวั<br>E-76A - ตื่อนต์ อิง และเขาไป E-76A | າ ແລະບຸການ | ଲ <b>. ୦ ୮୪ ୧୦ ୧୦ ୯୦ ୯୦ ୮୦</b> ୮୦ |
| ່<br>ອ                                                                                                    |            |                                   |

๑. ตัวเลือกสำหรับการเลือกสถานีน้ำท่าเพื่อให้แสดงข้อมูลระดับน้ำรายวัน เวลา ob.oo น. เพื่อแสดงหรือแก้ไขข้อมูลระดับน้ำรายวันที่มีการนำเข้าข้อมูลแล้ว โดยสามารถเลือกศูนย์อุทกวิทยา ภาค จังหวัดที่เป็นที่ตั้งของสถานี วันที่ที่มีการนำเข้าข้อมูล ซึ่งสามารถเลือกให้แสดงเป็นรายจังหวัด แสดงทุก สถานี หรือแสดงเป็นสถานีตามช่วงเวลาต่างๆ ของศูนย์อุทกวิทยาภาคนั้นๆ ได้

- แสดงรายจังหวัด เป็นการแสดงข้อมูลระดับน้ำรายวันทั้งหมดของจังหวัด และศูนย์อุทกวิทยาฯ ที่ได้เลือกไว้ ซึ่งมีการนำเข้าข้อมูลผ่าน Web Application แล้ว โดยจะแสดงข้อมูลลำดับที่ ชื่อสถานี ระดับน้ำที่ได้จากการสำรวจ ระดับน้ำที่ได้จากโทรมาตร รวมทั้งสามารถแสดงเป็นกราฟระดับน้ำได้

| สำคับ | สถานี  | ระดับน้ำที่ต่าน | ระดับน้ำโทรมาตร | ארבה  | บับทึก       |
|-------|--------|-----------------|-----------------|-------|--------------|
| 1     | E.29A  | 0.01            |                 | กร้าฟ | เลือกโทรมาตร |
| 2     | Kh.61  | 0.58            | 0.54            | กราฟ  | เลือกโทรมาตร |
| 3     | Kh.28A | 1.25            | 1.27            | กราฟ  | เลือกโทรมาตร |
| 4     | Kn.58A | 1.63            | 1.40            | กราฟ  | เลือกโทรมาตร |
| 5     | Kh.97  | 8.43            | 3320.00         | กราฟ  | เลือกโทรมาตร |

- แสดงทุกสถานี เป็นการแสดงข้อมูลระดับน้ำรายวันทั้งหมดทุกสถานีของ

ศูนย์อุทกวิทยาภาคนั้นๆ ซึ่งมีการนำเข้าข้อมูลผ่าน Web Application แล้ว โดยจะแสดงข้อมูลลำดับที่ ชื่อสถานี ระดับน้ำที่ได้จากการสำรวจ ระดับน้ำที่ได้จากโทรมาตร รวมทั้งสามารถแสดงเป็นกราฟระดับน้ำได้

| ะวันออกเฉียงเหนือตอนบน(ขอนแก่น) 🗸 🛛 เส | ลย - วันที่ 07/08/2562 แสดงรายจังหวัด | แสดงทุกสถานี    |                 | o 7 2 8 | <b>«</b>      |
|----------------------------------------|---------------------------------------|-----------------|-----------------|---------|---------------|
| 58A - ตั้งแต่ 01/08/2562 ถึง<br>ลำดับ  | 01/08/2562 แสดงสถานี Kh.58A<br>สถานี  | ระดับน้ำที่อ่าน | ระดับน้ำไทรมาตร | กราฟ    | บันทีก        |
| 1                                      | E.32A                                 | 0.30            |                 | กราฟ    | เลือกโทรมาตร  |
| 2                                      | E.23                                  | 2.55            | 2.75            | กราฟ    | เลือกโทรมาตร  |
| 3                                      | E.6C                                  | 0.10            | 0.07            | กราฟ    | เลือกโทรมาตร  |
| 4                                      | E.21                                  | 3.10            | 2.85            | กราฟ    | เลือกโทรมาตร  |
| 5                                      | E.9                                   | 0.68            | 0.69            | กราฟ    | เลือกโทรมาตร  |
| 6                                      | E.16A                                 | 3.00            | 3.01            | กราฟ    | เลือกโทรมาตร  |
| 7                                      | E.29A                                 | 0.01            |                 | กราฟ    | เลือกโทรมาตร  |
| 8                                      | E.68A                                 | 2.64            | 0.08            | areal   | รี่สามโบริเทศ |

- แสดงสถานี เป็นการแสดงข้อมูลระดับน้ำรายวันของสถานีสำรวจน้ำท่า ซึ่ง

ได้เลือกสถานีและช่วงเวลาแล้ว และมีการนำเข้าข้อมูลผ่าน Web Application โดยจะแสดงข้อมูลลำดับที่ วันที่

ที่มีการสำรวจข้อมูล ระดับน้ำและปริมาณน้ำที่ได้จากการสำรวจ หมายเหตุเพื่อระบุข้อมูลเพิ่มเติม ชื่อของ ผู้ใช้งานในระบบ รวมทั้งวันที่และเวลาที่มีการนำเข้าและแก้ไขข้อมูล

| ระดับน้ำรายวัน เวลา 6.00 น.                                              |                                                       |                                          |           |          |                                      | 0 ~ X                             |
|--------------------------------------------------------------------------|-------------------------------------------------------|------------------------------------------|-----------|----------|--------------------------------------|-----------------------------------|
| 3.ตะวันออกเฉียงเหนือตอนบน(ขอน<br>Kh.58A - <mark>ตั้งแต่</mark> 01/08/256 | ณกัน) - เลย - วันที่ 07/08/25<br>2 ถึง 01/08/2562 แสด | 52 แสดงรายจังหวัด แสดงร<br>มสถานี Kh.58A | ทุศสถานี  |          | 1                                    | ○ ≪ ≪ ⊞ ■                         |
| สำดับ                                                                    | วันที                                                 | ระดับน้ำที่อ่าน                          | ปริมาณน้ำ | หมายเหตุ | สร้าง                                | แก้ไขล่าสุด                       |
| 1                                                                        | 01/08/2562 06:00:00                                   | 1.59                                     | 2.86      |          | นิธิพร ลิมโพธิ์ทอง(01/08/2562 06:58) | รักษิณา รักษิณา(01/08/2562 10:04) |
|                                                                          |                                                       |                                          |           |          |                                      |                                   |

๒. หน้าต่างการแสดงผลข้อมูลตามรายการที่มีการเลือกหรือกำหนดแล้ว

๓. แถบเครื่องมือสำหรับการจัดการข้อมูลระดับน้ำรายวัน

- เครื่องมือ 🖻 เป็นการเพิ่มข้อมูลระดับน้ำรายวัน ตามสถานีสำรวจน้ำท่าที่

ต้องการนำเข้าข้อมูล

| มข้อมูล             |                                                    | ×    |                                      |
|---------------------|----------------------------------------------------|------|--------------------------------------|
| ระดับน้ำราย         | วัน เวลา 6.00 น.                                   | ►    | วันที่ของการสำรวจข้อมูล              |
| วันที่<br>ศูนย์อุทก | 07/08/2562<br>3.ตะวันออกเฉียงเหนือตอนบน(ขอนแก่น) + |      | เลือกศูนย์อุทกวิทยาภาคที่ทำการสำรวจ  |
| จังหวัด             | กาฬสินธุ์ -                                        |      | เลือกจังหวัดที่เป็นที่ทำการสำรวจ     |
| สถานี               | E.76A +                                            |      | เลือกสถานีที่ต้องการเพิ่มข้อมูล      |
| ระดับน้ำที่<br>อ่าน | ระดับน้ำที่อ่าน                                    | ╧╋┲╼ | กรอกข้อมูลระดับน้ำที่ได้จากการสำรวจ  |
| ปริมาณน้ำ           | ปริมาณน้ำ                                          |      | กรอกข้อมูลปริมาณน้ำที่ได้จากการสำรวจ |
| หมายเหตุ            | หมายเหตุ                                           | ╧╋   | ระบุข้อมูลเพิ่มเติม (ถ้ามี)          |
|                     | บันทึก ยกเลิก                                      |      | ทำการบันทึกหรือยกเลิกข้อมูล          |

- เครื่องมือ 🧧 เป็นการแก้ไขระดับน้ำรายวันที่ได้จากการสำรวจ

| ระดับน้ำรายวัน เวลา 6.00 น.            |                                              |                      |                 |                | × X          |
|----------------------------------------|----------------------------------------------|----------------------|-----------------|----------------|--------------|
| 3.ดะวันออกเฉียงเหนือตอนบน(ขอนแก่น) - ก | าาหลินธุ์ <b>- วันที่</b> 07/08/2562 แลดงราย | จังหวัด แสดงทุกสถานี |                 | • <b>8</b> 4 B | ≪ ≪ ■ ■      |
| E.76A - ตั้งแต่ ถึง                    | แสดงสถานี E.76A                              |                      |                 |                |              |
| สำคับ                                  | สถานี                                        | ระดับน้ำที่อ่าน      | ระดับน้ำโทรมาตร | กราฟ           | บันทึก       |
| 1.                                     | E.76A                                        | 0.38                 |                 | กราฟ           | เลือกโทรมาตร |
| 2                                      | E.88                                         | 0.42                 |                 | กราพ           | เลือกโทรมาตร |
| 3                                      | E.89                                         | 1.11                 |                 | กราฟ           | เลือกโทรมาตร |
| 4                                      | E.90                                         | 0.00                 |                 | กราฟ           | เลือกโทรมาตร |
| 5                                      | E.75                                         | 0.15                 |                 | กราฟ           | เลือกโทรมาตร |
| 6                                      | E.87                                         | 1.89                 |                 | กราฟ           | เลือกโทรมาตร |
| 7                                      | E.54                                         | 1.94                 | 1.94            | กราพ           | เลือกโทรมาดร |

เครื่องมือ 
 เป็นการกำหนดข้อมูลระดับน้ำรายวันให้ใช้ข้อมูลที่ได้จาก
 โทรมาตรทั้งหมดทุกสถานี ในกรณีที่สถานีนั้นๆ เป็นโทรมาตร

- เครื่องมือ 🔳 เป็นการบันทึกข้อมูลระดับน้ำรายวันที่มีการนำเข้าหรือแก้ไข

ข้อมูลผ่าน Web Application

### - เครื่องมือ 🚨 เป็นการคำนวณปริมาณน้ำรายจังหวัด

| ระดับน้ำรายวัน ประจำวันเ | ที่ 07/08/2562 เวลา 6.00 | น.                            |                  |                    |                |       |                    | ~ x               |
|--------------------------|--------------------------|-------------------------------|------------------|--------------------|----------------|-------|--------------------|-------------------|
| 3.ตะวันออกเฉียงเหนือตร   | วนบน(ขอนแก่น) + กาหสิน   | สุ <b>- วันที่</b> 07/08/2562 | แสดงรายจังหวัด ม | เสดงทุกสถานี       |                | 0     | 8 8 B 0            | : « = =           |
| E.76A - Naun             | តីរ                      | แสดงสถานี E.76                | 5A               |                    |                |       |                    |                   |
| สำดับ                    | สถานี                    | ระดับน้ำที่อ่าน               | ปริมาณน้ำ        | ปริมาณน้ำอัดโนมัติ | แบวโน้ม        | ເວລາ  | วันที่บันทึกข้อมูล | บันทึก            |
| 1                        | E.76A                    | 0.38                          | 0.00             | 0.00               | ระดับน้ำทรงตัว | 06:00 | 07/08/2562         | เลือก Q อัตโนมัติ |
| 2                        | E.88                     | 0.42                          | 0.04             | 0.04               | ระดับน้ำทรงตัว | 06:00 | 07/08/2562         | เลือก Q อัตโนมัติ |
| 3                        | E.89                     | 1.11                          | 0.00             | 0.00               | วะดับน้ำทรงตัว | 06:00 | 07/08/2562         | เลือก Q อัตโนมัติ |
| 4                        | E.90                     | 0.00                          | 0.00             | 0.00               | ระดับน้ำทรงตัว | 06:00 | 07/08/2562         | เลือก Q อัตโนมัติ |
| 5                        | E.75                     | 0.15                          | 0.00             |                    | ระดับน้ำทรงดัว | 06:00 | 07/08/2562         | เลือก Q อัตโนมัติ |
| 6                        | E.87                     | 1.89                          | 23.63            | 23.63              | วะดับน้ำทรงดัว | 06:00 | 07/08/2562         | เลือก Q อัตโนมัติ |
| 7                        | E.54                     | 1.94                          | 0.00             | 0.00               | ระดับน้ำทรงตัว | 06:00 | 07/08/2562         | เลือก Q อัตโนมัติ |

- เครื่องมือ 🧧 เป็นการคำนวณปริมาณน้ำทุกสถานีของศูนย์อุทกวิทยาภาค

นั้นๆ ที่เป็นผู้เข้าใช้งานระบบ Web Application

- เครื่องมือ 🔲 เป็นการรายงานสภาพน้ำท่ารายวัน เป็นจังหวัด

| 3.คยวนออกเล | ฉียงเหนือตอนบน | (จอนแก่น) +   | กาฬสินธุ์ - วัน | ₩ 07/08/2562 | uar#451                           | ยจังหวัด แสด    | เงทุกสถานี        |                  |                     |                 |                     |              | G            | ) <b>0</b> 6 <b>0</b> 6 |          |
|-------------|----------------|---------------|-----------------|--------------|-----------------------------------|-----------------|-------------------|------------------|---------------------|-----------------|---------------------|--------------|--------------|-------------------------|----------|
| E.76A 👻 🕺   | ร้อแต่         | ពី។           |                 | แสดงสถานี E  | 76A                               |                 |                   |                  |                     |                 |                     |              |              |                         |          |
|             |                |               |                 |              |                                   | รายงานสม        | าาพน้ำท่า ตะวันอย | อกเฉียงเหนือตอนเ | ກມ(ขอນແກ່ນ)         |                 |                     |              |              |                         |          |
|             |                |               |                 | สม           | ย์อุทกวิทยาขลประ                  | ทานตะวันออกเฉีย | งเหนือตอนบน(ขอ    | นแก่น) สำนักบริห | ารจัดการน้ำและอุท   | เกริทยา กรมขลปร | ะทาน                |              |              |                         |          |
|             |                |               |                 |              |                                   |                 | วันที่ 01 - (     | 07 ส.ศ. 2562     |                     |                 |                     |              |              |                         |          |
|             |                |               |                 |              |                                   |                 |                   | สภาพ             | น้ำทำ(วันที่) เวลา  | 6.00 u.         |                     |              |              |                         |          |
| ลำดับ       | สถานี          | สุ่มน้ำ       | ยำเภอ           | จังหวัด      | ความจุ<br>ลำน้ำ(ล⊍.ม.∕<br>วินาที) | พฤ. 1 ส.ค.      | ศ. 2 ส.ค.         | ส. 3 ส.ค.        | อา. 4 ส.ค.          | ə. 5 d.n.       | Ð, 6 ส.ค.           | พ. 7 ส.ค.    | ເລສີຍ        | รัธยละของ<br>ความจุ     | uun      |
| 1           | E.76A          | 5             | คำม่วง          | กาหลินรุ่    | 6.50                              | 0.40<br>0.00    | 0.38              | 0.38             | 0.39<br>0.00        | 0.39            | 0.39                | 0.38<br>0.00 | 0.39         | 0.00                    | ระดับนี้ |
| 2           | E.88           | 5             |                 | กาหลินรุ้    | 4 50                              | 0.85            | 0.80              | 0.75             | 0.70<br>0.07        | 0.64            | 0.46                | 0.42         | 0.66         | 0.11                    | ระสับป   |
| 3           | E.89           | ÷             |                 | กาหลินรุ้    | 5.50                              | 1.00<br>0.00    | 1.10<br>0.00      | 1.07<br>0.00     | 1.06<br>0.00        | 1.06<br>0.00    | 1.10<br>0.00        | 1.11<br>0.00 | 1.07<br>0.00 | 0.00                    | าะดับป   |
| 4           | E.90           | <del></del> 8 |                 | กาหลินธุ์    | 6.50<br>96.00                     | 0.00<br>0.00    | 0.00<br>0.00      | 0.00<br>0.00     | 0.00<br><b>0.00</b> | 0.00<br>0.00    | 0.00<br><b>0.00</b> | 0.00<br>0.00 | 0.00<br>0.00 | 0.00                    | ระดับนี้ |
| 5           | E.75           | ð             | เมืองกาหลินรู้  | กาหลินรุ้    | 7.50                              | 0.40            | 0.32              | 0.32             | 0.32                | 0.27            | 0.18                | 0.15         | 0.28         | 0.00                    | ระดับป   |

- เครื่องมือ 💻 เป็นการรายงานสภาพน้ำท่ารายวันทุกสถานีของศูนย์อุทกวิทยา

ภาคนั้นๆ ที่เป็นผู้เข้าใช้งานระบบ Web Application

๖.๓.๒ ระดับน้ำรายชั่วโมง เป็นการนำเข้าข้อมูลระดับน้ำรายชั่วโมงที่ได้จากการสำรวจ ในสนามของสถานีสำรวจน้ำท่า

| ระดับน้ำรายชั่วโมง                                                                                                    | ~ X      |
|----------------------------------------------------------------------------------------------------|----------|
| 3.หะวันของเนียงเหนือคอนรมเร่อง - กาพสินธุ์ - วันที่ (07/08/2562 เวลา 13:00 แสดงรายจังหวัด แลดงรายจังหวัด แลดงรายจังหวัด แลดงรายจังหวัด แลดงรายจังหวัด | ଇ.<br>ଅ. |
| ାଇ.                                                                                                    |          |

๑. ตัวเลือกสำหรับการเลือกสถานีน้ำท่าเพื่อให้แสดงข้อมูลระดับน้ำชั่วโมง เพื่อแสดง

หรือแก้ไขข้อมูลระดับน้ำรายชั่วโมงที่มีการนำเข้าข้อมูลแล้ว โดยสามารถเลือกศูนย์อุทกวิทยาภาค จังหวัดที่เป็น ที่ตั้งของสถานี วันที่ที่มีการนำเข้าข้อมูล ซึ่งสามารถเลือกให้แสดงเป็นรายจังหวัด แสดงทุกสถานี หรือแสดงเป็น สถานีตามช่วงเวลาต่างๆ ของศูนย์อุทกวิทยาภาคนั้นๆ ได้ (ภาพประกอบเหมือนระดับน้ำรายวัน)

- แสดงรายจังหวัด เป็นการแสดงข้อมูลระดับน้ำรายชั่วโมงทั้งหมดของจังหวัด

และศูนย์อุทกวิทยาภาค ที่ได้เลือกไว้ ซึ่งมีการนำเข้าข้อมูลผ่าน Web Application แล้ว โดยจะแสดงข้อมูล ลำดับที่ ชื่อสถานี ระดับน้ำที่ได้จากการสำรวจ ระดับน้ำที่ได้จากโทรมาตร รวมทั้งสามารถแสดงเป็นกราฟระดับ น้ำได้

- แสดงทุกสถานี เป็นการแสดงข้อมูลระดับน้ำรายชั่วโมงทั้งหมดทุกสถานีของ

ศูนย์อุทกวิทยาภาคนั้นๆ ซึ่งมีการนำเข้าข้อมูลผ่าน Web Application แล้ว โดยจะแสดงข้อมูลลำดับที่ ชื่อสถานี ระดับน้ำที่ได้จากการสำรวจ ระดับน้ำที่ได้จากโทรมาตร รวมทั้งสามารถแสดงเป็นกราฟระดับน้ำได้

- แสดงสถานี เป็นการแสดงข้อมูลระดับน้ำรายชั่วโมงของสถานีสำรวจน้ำท่า

ซึ่งได้เลือกสถานีและช่วงเวลาแล้ว และมีการนำเข้าข้อมูลผ่าน Web Application โดยจะแสดงข้อมูลลำดับที่ วันที่ที่มีการสำรวจข้อมูล ระดับน้ำและปริมาณน้ำที่ได้จากการสำรวจ หมายเหตุเพื่อระบุข้อมูลเพิ่มเติม ชื่อของ ผู้ใช้งานในระบบ รวมทั้งวันที่และเวลาที่มีการนำเข้าและแก้ไขข้อมูล

๒. หน้าต่างการแสดงผลข้อมูลตามรายการที่มีการเลือกหรือกำหนดแล้ว

๓. แถบเครื่องมือสำหรับการจัดการข้อมูลระดับน้ำรายวัน ซึ่งมีการทำงานที่เหมือนกับ

การจัดการข้อมูลระดับน้ำรายวัน ที่มีเพิ่มเติมคือ

- เครื่องมือ 😐 เป็นการจัดกลุ่มสถานีต่างๆ ตามความเหมาะของพื้นที่หรือ

ตามลักษณะของการรายงานของศูนย์อุทกวิทยาภาค เพื่อการแสดงหรือรายงานผลในเว็บไซต์

| อัดการกลุ่มสถานี<br>จัดการกลุ่มสถานี<br>จ.ตะวันออกเฉียงเา | •<br>•<br>•<br>•<br>•<br>•<br>•<br>•<br>•<br>•<br>•<br>•<br>•<br>•<br>•<br>•<br>•<br>•<br>• | ≡ เรียงลำดับสุ่มนี้<br>แสดจ | เป็นห<br>สถาร์<br>ของคุ | หน้าต่างการแสดงข้ย<br>นีต่างๆ เช่น ตามลุ่ง<br>สูนย์อุทกวิทยาภาคต | อมูลการจัดก<br>มน้ำหลัก แม<br>ข่างๆ |
|-----------------------------------------------------------|---------------------------------------------------------------------------------------------|-----------------------------|-------------------------|------------------------------------------------------------------|-------------------------------------|
| ลำดับ                                                     | ซื่อกลุ่ม                                                                                   | ลุ่มน้ำ                     | ແມ່ນັ້ກ                 | รายชื่อสถานี                                                     | ปุ่มช่วงวิกฤต                       |
| 1                                                         | ลุ่มน้ำโขง                                                                                  | ลุ่มน้ำโขง                  | แม่น้ำโขง               | Kh.97, Kh.1, Kh.100, K                                           |                                     |
| 2                                                         | ลุ่มน้ำชีตอนกลาง                                                                            | ลุ่มน้ำชี                   | แม่น้ำชี                | E.9, E.16A, E.91, E.8A                                           |                                     |
| 3                                                         | ลุ่มน้ำชีดอนบน                                                                              | ลุ่มน้ำชี                   | แม่น้ำขึ                | E.32A, E.23, E.6C, E.21                                          |                                     |
| 4                                                         | ลุ่มน้ำชีดอนล่าง                                                                            | ลุ่มน้ำขี                   | แม่น้ำขึ                | E.66A, E.18, E.2A, E.20                                          |                                     |
| 5                                                         | ลุ่มน้ำพอง                                                                                  | ลุ่มน้ำชี                   | น้ำพอง                  | E.29A, E.68A, E.22B                                              |                                     |
| 6                                                         | ลุ่มน้ำยัง                                                                                  | ลุ่มน้ำชี                   | น้ำยัง                  | E.54, E.92                                                       |                                     |
| 7                                                         | ลุ่มน้ำลำปาว                                                                                | ลุ่มน้ำขี                   | ลำปาว                   | E.65, E.67, E.76A, E.88                                          |                                     |
| 8                                                         | ลุ่มน้ำเลย                                                                                  | สุ่มน้ำโขง                  | แม่น้ำโขง               | Kh.61, Kh.28A, Kh.58A                                            |                                     |
| 9                                                         | ลุ่มน้ำสงคราม                                                                               | ลุ่มน้ำโขง                  | แม่น้ำสงคราม            | Kh.93, Kh.74, Kh.98                                              |                                     |
| 10                                                        | ลุ่มน้ำห้วยหลวง                                                                             | ลุ่มน้ำโขง                  | ห้วยหลวง                | Kn.53, Kn.103                                                    |                                     |
| <b>n</b> m i o :                                          | n                                                                                           | ไส 😽 หน้า 1                 | จาก1 เพิ่ม              | 10 .                                                             | แสดง 1 - 10 จาเ                     |

| ระดับน้ำรายชั่วโมง<br>∰ จัดการกลุ่มลถานี 📽 สร้างกลุ่มสถานี ≡ เรียงลำดับลุ่มน้ำ<br>ลุ่มน้ำโซง - น้ำก้า - แสดงสถานี<br>3.ตะวันออกเฉียงเหนือตอนบน(ซอนแก่น) - กาหสินธุ์ - แสดงสถานี | เป็นหน้าต่างสำหรับการจัดกลุ่มสถานี<br>ต่างๆ เช่น ตามลุ่มน้ำหลัก แม่น้ำ ของ<br>ศูนย์อุทกวิทยาภาคต่างๆ ให้มีความ<br>สอดคล้องกับความต้องการในการ<br>นำเสนอข้อมูลสถานี |
|----------------------------------------------------------------------------------------------------|----------------------------------------------------------------------------------------------------|
| เลือกสถานี                                                                                                    | กลุ่มสถานี<br>*                                                                                                    |
| ขึย<br>ถุ่มน้ำ ลุ่มน้ำโซง -<br>แม่น้ำ น้ำกำ -<br>บับทึก ยกเลิก<br>*** ลามารถบันทึกได้โน Google Chrome เท่านั้น                                                                  |                                                                                                    |

หน้าต่างแสดงการสร้างกลุ่มสถานีของระดับน้ำรายชั่วโมง

# หน้าต่างแสดงข้อมูลการจัดเรียงลำดับของลุ่มน้ำที่จัดกลุ่ม

| ะดับน้ำรายชั่วโมง<br>⊞ จัดการกลุ่มลถานี <b>©</b> สร้างกลุ่มละ | าานี ≡ เรียงสำดับลุ่มน้ำ | เป็นหน้าต่างแสดงข้อมูลการจัดกลุ่มต่างๆ<br>ของศูนย์อุทกวิทยาภาค |
|---------------------------------------------------------------|--------------------------|----------------------------------------------------------------|
| ลำดับ                                                         | สุมน้ำ                   | สำดับความสำคัญ                                                 |
| 1                                                             | ลุ่มน้ำโขง               | 0                                                              |
| 2                                                             | ลุ่มน้ำชี                | 0                                                              |
|                                                               |                          |                                                                |
| 0 🛍   Q C                                                     | 🕅 📢   หน้า 1 อาก 1   )   | ษ № 10 • แสดง 1 - 2 จาก 2                                      |

๖.๓.๓ ปริมาณน้ำฝน โป็นการนำเข้าข้อมูลปริมาณน้ำฝนรายวัน (เวลา ๐๗.๐๐ น.) ที่ ได้จากการสำรวจตรวจวัดของสถานีน้ำฝน

| สซป.6 (140 | 401) - ทั้งแต่ | ถึง แสดง            | ۵.                       |                                         | 611.               |
|------------|----------------|---------------------|--------------------------|-----------------------------------------|--------------------|
|            | สำคับ          | วันที่              | ปริมาณน้ำฝนที่อ่าน (มม.) | สร้าง                                   | แก้ไขล่าสุด        |
| ഇ.         | 1              | 16/05/2560 06:00:00 | 56.00                    | Administration HYDRO3(16/05/2560 09:58) | (16/05/2560 09:58) |

๑. ตัวเลือกสำหรับการเลือกสถานีน้ำฝนเพื่อให้แสดงข้อมูลปริมาณฝนรายวัน สำหรับ

การแสดงหรือแก้ไขข้อมูลปริมาณฝนที่มีการนำเข้าข้อมูลแล้ว โดยสามารถเลือกศูนย์อุทกวิทยาภาค จังหวัดที่เป็น ที่ตั้งของสถานี วันที่ที่มีการนำเข้าข้อมูล ซึ่งสามารถเลือกให้แสดงเป็นรายจังหวัด แสดงทุกสถานี หรือแสดงเป็น สถานีตามช่วงเวลาต่างๆ ของศูนย์อุทกวิทยาภาคนั้นๆ ได้

- แสดงรายจังหวัด เป็นการแสดงข้อมูลปริมาณฝนทั้งหมดของจังหวัดและ ศูนย์อุทกวิทยาภาคที่ได้เลือกไว้ ซึ่งมีการนำเข้าข้อมูลผ่าน Web Application แล้ว โดยจะแสดงข้อมูลตามลำดับ ที่ วันที่ที่มีการสำรวจตรวจวัดข้อมูล ปริมาณน้ำฝนที่อ่านได้จากเครื่องมือสำรวจและโทรมาตร

- แสดงทุกสถานี เป็นการแสดงข้อมูลปริมาณฝนทั้งหมดทุกสถานีของศูนย์

อุทกวิทยาภาคนั้นๆ ซึ่งมีการนำเข้าข้อมูลผ่าน Web Application แล้ว โดยจะแสดงข้อมูลตามลำดับที่ วันที่ที่มี การสำรวจตรวจวัดข้อมูล ปริมาณน้ำฝนที่อ่านได้จากเครื่องมือสำรวจและโทรมาตร

- แสดงสถานี เป็นการแสดงข้อมูลปริมาณฝนของสถานี ซึ่งได้เลือกสถานีและ

ช่วงเวลาแล้ว และมีการนำเข้าข้อมูลผ่าน Web Application โดยจะแสดงข้อมูลลำดับที่ วันที่ที่มีการสำรวจ ข้อมูล ระดับน้ำและปริมาณน้ำที่ได้จากการสำรวจ ชื่อของผู้ใช้งานในระบบ รวมทั้งวันที่และเวลาที่มีการนำเข้า และแก้ไขข้อมูล

๒. หน้าต่างการแสดงผลข้อมูลตามรายการที่มีการเลือกหรือกำหนดแล้ว

๓. แถบเครื่องมือ 🔎 เพิ่มข้อมูล สำหรับการเพิ่มข้อมูลปริมาณฝนที่ได้จากการสำรวจของ

สถานีฝน ในแต่ละศูนย์อุทกวิทยาภาค

| เพิ่มข้อมูล                     |                                | ×    | วันที่ของการสำรวจข้อมูลปริมาณฝน           |
|---------------------------------|--------------------------------|------|-------------------------------------------|
| ปริมาณน้ำฝน เวลา 7.<br>วันที่   | .00 u.                         | ┌─→  | ศูนย์อุทกวิทยาภาคที่สำรวจและนำเข้าข้อมูล  |
| ศูนย์อุทก 3.ตะวัง               | นออกเฉียงเหนือคอนบน(ขอนแก่น) - | ┦┍╸  | •<br>จังหวัดที่มีการสำรวจข้อมูล           |
| ขังหวัด ขอนแก<br>สถานี สขป.6    | (140401) ~                     |      | สถานีที่สำรวจและนำเข้าข้อมูล              |
| ປรີມາດນໍ້າ ປรິມາດ<br>ຝຸ່ນ (ມນ.) | สโทยใน (มส.)                   | }──→ | ปริมาณฝนที่ได้จากการสำรวจและต้องการนำเข้า |
|                                 | ยณลิก นันพีท                   |      | บันทึกหรือยกเลิกการนำเข้าข้อมูล           |

๖.๓.๔ ปริมาณน้ำ 🖾 เป็นการนำเข้าข้อมูลปริมาณน้ำที่ได้จากการสำรวจของสถานีน้ำท่า

| ปริมาณน้ำ            |                     |                            |                                 |                                |               |                           |                                |                             |          |       | ~ x           |
|----------------------|---------------------|----------------------------|---------------------------------|--------------------------------|---------------|---------------------------|--------------------------------|-----------------------------|----------|-------|---------------|
| สถานี 3.ตะ           | วันออกเฉียงเหนือตอน | งบน(ขอนแก่น) 🚽 กาหสินธุ์   | ▪ E.24 ▪                        |                                |               | <b>ø.</b>                 |                                |                             |          | ດ     | n. ≎ જોકદેશ્વ |
| ตั้งแต่              |                     | ពី៖                        | 1121914                         |                                |               |                           |                                |                             |          |       |               |
| ลำดับ<br><b>โย</b> . | เวลาเริ่มต้น        | เวลาสิ้ <mark>น</mark> สุด | ระดับน้ำເรີ່ມต้น ມ.<br>(ร.ส.ม.) | ระดับน้ำสิ้นสุด ม.<br>(ร.ส.ม.) | อุปกรณ์ที่ใช้ | พื้นที่หน้าตัด<br>(ตร.ม.) | ความเร็วเฉลี่ย (ม./<br>วินาที) | ปริมาณน้ำ<br>(ลบ.ม./วินาที) | หมายเหตุ | สร้าง | แก้ไขล่าสุด   |
|                      |                     |                            |                                 |                                |               |                           |                                |                             |          |       |               |

๑. ตัวเลือกสำหรับการเลือกสถานีน้ำท่าเพื่อให้แสดงข้อมูลปริมาณน้ำ สำหรับการ

แสดงหรือแก้ไขข้อมูลปริมาณน้ำที่มีการนำเข้าข้อมูลแล้ว โดยสามารถเลือกศูนย์อุทกวิทยาภาค จังหวัดที่เป็นที่ตั้ง ของสถานี สถานี และช่วงเวลาที่ต้องการจะแสดง นำเข้าหรือแก้ไขข้อมูลปริมาณน้ำ

๒. หน้าต่างการแสดงผลข้อมูลของสถานีน้ำท่าที่ได้เลือกไว้ โดยจะแสดงข้อมูล ลำดับที่
 เวลาเริ่มต้นและสิ้นสุดในการสำรวจ ระดับน้ำเริ่มต้นและสิ้นสุดในการสำรวจ มีหน่วยเป็นเมตร ระดับน้ำสมมติ
 (ม. รสม.) อุปกรณ์ที่ใช้ในการสำรวจ พื้นที่หน้าตัดของสถานีที่สำรวจ มีหน่วยเป็นตารางเมตร ความเร็วเฉลี่ยของ
 ลำน้ำในขณะที่สำรวจ มีหน่วยเป็นเมตรต่อวินาที (ม./ วินาที) ปริมาณน้ำที่ได้จากการสำรวจ มีหน่วยเป็น
 ลูกบาศก์เมตรต่อวินาที (ลบ.ม./ วินาที) และข้อมูลที่ต้องการระบุเพิ่มเติมในหมายเหตุ ผู้นำเข้าและแก้ไขข้อมูล
 ระบบ รวมทั้งเวลาด้วย

แต่ละศูนย์อุทกวิทยาภาค

| เพิ่มข้อมูล<br>ปริมาณน้ำ            |                                      | กรอกรายละเอียดข้อมูลที่จากจากการ                                    |
|-------------------------------------|--------------------------------------|---------------------------------------------------------------------|
| วันที่                              |                                      | ถาววงขอมูลบวมาแน่ เของลถานต่างๆ<br>และทำการบันทึกข้อมูลเขาในระบบของ |
| เวลาเริ่มต้น                        | <b>m</b>                             | Web Application                                                     |
| เวลาสิ้นสุด                         | i                                    |                                                                     |
| ศูนย์อุทก                           | 3.ตะวันออกเฉียงเหนือตอนบน(ขอนแก่น) + |                                                                     |
| จังหวัด                             | กาหสิบธุ์ -                          |                                                                     |
| สถาชี                               | E.24 -                               |                                                                     |
| ระดับน้ำเริ่ม<br>ต้น ม.<br>(ร.ส.ม.) | ระดับน้ำเริ่มดัน ม.(ร.ส.ม.)          |                                                                     |
| ระดับน้ำสิ้น<br>สุด ม.<br>(ร.ส.ม.)  | ระดับป้ำสิ้นลุด ม.(ร.ส.ม.)           |                                                                     |
| อุปกรณ์ที่ใช้                       | อุปกรณ์ที่ใช้                        |                                                                     |
| พื้นที่หน้า<br>ตัด (ตร.ม.)          | พื้นที่หน้าตัด (พร.ม.)               |                                                                     |
| ความเร็ว<br>เอสีย (ม./<br>วินาที)   | ความเร็วเฉลี่ย (ม./วินาที)           |                                                                     |
| ปริมาณน้ำ<br>(ลบ.ม./<br>วินาที)     | บริมาณน้ำ (ลบ.ม./วินาที)             |                                                                     |
| หมายเหตุ                            | หมายงพฤ                              |                                                                     |
|                                     |                                      |                                                                     |
|                                     |                                      |                                                                     |
|                                     | ទាក                                  | in บันที่ก                                                          |

๖.๓.๕ สถานี เป็นการแสดงข้อมูลสถานีน้ำท่า รวมถึงการนำเข้า แก้ไข และการจัดการ ข้อมูลของสถานีน้ำท่า

| 3.ตะวันออกเฉี      | ้ยงเหนือตอนบน(ขอนเ | ເກ່ນ) - 🌀 | •                            |                 |            |          |           |            |           |        |                       |               |                          | ິ.                           | 🗢 เพิ่มข้อ |
|--------------------|--------------------|-----------|------------------------------|-----------------|------------|----------|-----------|------------|-----------|--------|-----------------------|---------------|--------------------------|------------------------------|------------|
| <b>ฏ</b><br>ล้ำดับ | รหัสสถานี          | ซื่อสถานี | รายละเอียด<br>สถานี          | สูนย์ถุทก       | สุ่มน้ำ    | ຄະທີ່ອູກ | ลองจิฐต   | ระดับหลิ่ง | ปริมาณน้ำ | ZG     | คำนวณค่า<br>ปริมาณน้ำ | หน่วยระดับน้ำ | รายงานระดับ<br>น้ำรายวัน | รายงานระดับ<br>น้ำรายชั่วโมง | เรียงลำตับ |
| 1                  | E.79               | E.79      | บ้านครีฐาน                   | ดะวันออกเฉียงเห | สุ่มน้ำขึ  | 16.88056 | 101.86979 |            |           | 237.90 | ระบุค่า Q             | N.78N.        | ไม่แสดร                  | laiunna                      | 0          |
| 2                  | E.80               | E.80      | บ้านทั่วยหญ้าเครื            | ตะวันออกเฉียงเห | ถุ่มน้ำขึ  | 16.83545 | 101.62292 |            |           | 737.00 | ระบุค่า Q             | ม.วิธม.       | laiummo                  | laiunno                      | 0          |
| 3                  | E.81               | E.81      | บ้านพ่องใต้                  | ตะวันออกเฉียงเห | ตุ่มน้ำขี  | 16.84421 | 101.69081 |            |           | 376.00 | ระบุค่า Q             | 1.70u.        | laiunna                  | laiunna                      | 0          |
| 4                  | E.83               | E.83      | บ้านนาเจริญ                  | ดะวันออกเฉียงเห | ลุ่มน้ำขี  | 16.15584 | 101.65367 |            |           | 222.70 | ระบุค่า Q             | 11.701J.      | ไม่แสดง                  | lsiunes                      | 0          |
| 5                  | E.84               | E.84      | บ้านบ <mark>างแตดโค</mark> ก | ดะวันออกเฉียงเห | สุ่มน้ำขึ  | 16.15373 | 101.58339 |            |           | 237.60 | ระบุค่า Q             | 11.7811.      | ไม่แสดง                  | lsiuans                      | 0          |
| 6                  | E.86               | E.86      | บ้านคำไฮ                     | ดะวันออกเฉียงเห | สุ่มน้ำขึ  | 17.09155 | 103.57134 |            |           | 204.20 | ระบุค่า Q             | 11.7811.      | ไม่แสดง                  | ไม่แสดง                      | 0          |
| 7                  | E.93               | E.93      | บ้านโนนเชวา                  | ดะวันออกเฉียงเห | สุ่มน้ำขึ  | 16.31431 | 101.87582 |            |           | 227.00 | ระบุค่า Q             | ม.วิสม.       | laiunna                  | laiumna                      | 0          |
| 8                  | Kh.17              | Kh.17     | บ้านชาตุพนมเหนื              | ตะวันออกเฉียงเห | ลุ่มน้ำโจง | 16.95453 | 104.73070 |            |           | 127.00 | ระบุค่า Q             | 1.70u.        | laiunna                  | ไม่แสดง                      | 0          |
| 9                  | Kh.54              | Kh.54     | บ้านมาหว้า                   | ดะวันออกเฉียงเห | ตุ่มน้ำโจง | 17.49416 | 104.11016 |            |           | 136.20 | ระบุค่า Q             | и.тен.        | laiunna                  | lsiunna                      | 0          |
| 10                 | Kh.55              | Kh.55     | บ้านปากอน                    | ดะวันออกเฉียงเห | ลุ่มน้ำโชง | 17.63556 | 104.24503 |            |           | 132.20 | ระบุค่า Q             | 11.7811.      | laiumma                  | lsiuans                      | 0          |

๑. ตัวเลือกสำหรับเลือกศูนย์อุทกวิทยาภาค เพื่อแสดงและแก้ไขข้อมูลสถานีสำรวจ

น้ำท่า

 ๒. หน้าต่างการแสดงผลข้อมูลของสถานีน้ำท่าที่ได้เลือกไว้ โดยจะแสดงข้อมูลสำคัญ ต่างๆ ที่เกี่ยวข้องกับสถานีน้ำท่า เช่น ชื่อสถานี รายละเอียดสถานี ลุ่มน้ำ ค่าพิกัด ศูนย์เสาระดับของสถานี เป็นต้น

๓. แถบเครื่องมือ
 ๑. เล่นข้อมูล
 สำหรับการเพิ่มข้อมูลสถานีน้ำท่ารายสถานี ของแต่ละ

ศูนย์อุทกวิทยาภาค

| เพิ่มต้อยอ                      |                                      | <i>v</i>                                                                   |
|---------------------------------|--------------------------------------|----------------------------------------------------------------------------|
| สถานี                           |                                      | กรอกและกำหนดรายละเอียดข้อมูลของ<br>สถาบีบ้ำท่าที่ต้องการเพิ่มเติมสถาบี และ |
| สูนย์อุทก                       | 3 ตะวันออกเสียงเหนือคอมงน(ขอนแก่น) - | ทำการบับทึกข้อบลเขาใบระบบของ Web                                           |
| จังหวัด                         | กาหลินธุ์ -                          | Application                                                                |
| กุ่มน้ำหลัก                     | สุนภูมิทโซง -                        | Аррисаноп                                                                  |
| รพัสสถานี                       | ะหัลสถานี                            |                                                                            |
| ชื่อสถานี                       | สือสถานี                             |                                                                            |
| รายกะเอียด<br>สถานี             | รายละเซียดลถานี                      |                                                                            |
| ซีน้ำ                           | จิป้า                                |                                                                            |
| กะพิจูด                         | อะดีรูด                              |                                                                            |
| กองติอูก                        | តចរតិទូត                             |                                                                            |
| ระดับตลิง                       | ระสับหลิง                            |                                                                            |
| ปริมาณน้ำ                       | ปริมาณน้ำ                            |                                                                            |
| ZG                              | ZG                                   |                                                                            |
| ดำนวณค่า<br>ปริมาณน้ำ           | ระบุศา Q -                           |                                                                            |
| หน่วยระดับ<br>น้ำ               | u.38u. +                             |                                                                            |
| รายงาน<br>ระดับน้ำ<br>รายวัน    | ша <b>м</b> а +                      |                                                                            |
| รายงาน<br>ระดับน้ำ<br>รายขัวโมง | นิสคง -                              |                                                                            |
|                                 | นับทึก ยกเลิก                        |                                                                            |

๖.๓.๖ นำเข้าสถานีน้ำท่า โปนการนำเข้าสถานีน้ำท่า โดยการกำหนดคำสั่งปีน้ำและทำ การเลือก แล้วอัพโหลดไฟล์ตามรูปแบบสำหรับการอัพโหลดสถานีน้ำท่าเข้าระบบ Web Application

| นำเข้าสถานีน้ำท่า                             | กำหนดคำสั่งปีน้ำ แล้วทำการเลือกไฟล์                  |
|-----------------------------------------------|------------------------------------------------------|
| นาเขาสถานนาทา<br>Water Year เสือกไฟล์ ฮัทโทตต | และอัพโหลดไฟล์ดังกล่าวเข้าระบบของ<br>Web Application |
|                                               |                                                      |

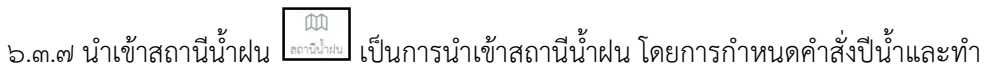

การเลือก แล้วอัพโหลดไฟล์ตามรูปแบบสำหรับการอัพโหลดสถานีน้ำฝนเข้าระบบ Web Application

| นำเข้าสถานีน้ำฝน<br>นำเข้าสถานีน้ำฝน | กำหนดคำสั่งปีน้ำ แล้วทำการเลือกไฟล์<br>และอัพโหลดไฟล์ดังกล่าวเข้าระบบของ |
|--------------------------------------|--------------------------------------------------------------------------|
| Water Year เสือกไฟล์ ซึ่งโฟลด        | Web Application                                                          |
|                                      |                                                                          |

๖.๓.๘ นำเข้า Rating Table เป็นการนำเข้าตารางความสัมพันธ์ระหว่างปริมาณและระดับ

น้ำ โดยเลือกศูนย์อุทกวิทยาภาค จังหวัด สถานี และเลือกไฟล์ตามรูปแบบสำหรับการอัพโหลดของ Rating Table แล้วอัพโหลดไฟล์เข้าระบบ Web Application

| น้ำเข้า Rating Table                                                     |                          | ~ X |
|--------------------------------------------------------------------------|--------------------------|-----|
| 3.ดะวันขอกสี่องหนึ่งความสาของแก่ป การตัวสุ = 5.57 -<br>เสียาไฟล์ ซีพัฒนา |                          |     |
| ตัวอย่าง CSV Template สามารถนำเข้าได้ทั้ง 4 แบบ โดยไม่จำเป็นดั           | องเรียงสำคับตามปริมาณน้ำ |     |
| ด้วยอ่าง template 4 กลุ่ม รวก.ก่อน รลม. (msl,ad) <b>แบบที่ 1</b>         |                          |     |
| ทั่วอย่าง template 4 กลุ่ม วิตม.ก่อน วิทก. (ad,mol) <b>แบบที่ 2</b>      |                          |     |
| ตัวอย่าง template 5 กลุ่ม รพกภัยน รอม. (msl,ad) <b>แบบที่ 3</b>          |                          |     |
| ด้วอย่าง template 5 กลุ่ม วิสม.ก่อน วิทก. (ad.mst) <b>แบบที่</b> 4       |                          |     |
|                                                                          |                          |     |

๖.๓.๙ ผังน้ำ สถานการณ์น้ำ 🗾 เป็นการนำเข้าไฟล์ผังน้ำเพื่อการจัดการ และผัง สถานการณ์น้ำ โดยเลือกเครื่องมือ <a> เป็นการเพิ่มข้อมูลไฟล์ .CSV ที่ต้องการอัพโหลดเข้าระบบ</a>

| ม่น้ำ/หังน้ำเพื่อการจัดก | 019                  |                                     |          |                  |
|--------------------------|----------------------|-------------------------------------|----------|------------------|
|                          |                      |                                     |          |                  |
| ลำดับ                    | ประเภท               | Buň                                 | ซึอ      | ปรับปรุงล่าสุด   |
| 1                        | สังน้ำเพื่อการจัดการ | SVG/Row_clagram.html?ovg=hydro3_63  | chibelow | 04/06/2562 10:45 |
| 2                        | ดังน้ำเพื่อการจัดการ | SVG/flow_clagram.html?svg=hydro3_63 | chluper  | 04/06/2562 10:45 |
| 3                        | ดังน้ำเพื่อการจัดการ | SVG/flow_diagram.html?svg=hydro3_63 | khong    | 30/05/2562 09:59 |
| 4                        | ลดานการณ์น้ำ         | SVG/flow_water.html?ovg=hydro3_6369 | loei     | 08/05/2562 10:05 |
| 5                        | สตานการณ์น้ำ         | SVG/flow_water.html?svg=hydro3_6369 | chil     | 26/04/2562 11:46 |
| 6                        | สถานการณ์น้ำ         | 5VG/flow_water.html?svg=hvdro3_6365 | LOEI     | 10/04/2561 09:17 |

| เพิ่มข้อมูล ×                     |                                   |
|-----------------------------------|-----------------------------------|
| สถานการณ์น้ำ/ผังน้ำเพื่อการจัดการ |                                   |
| ประเภท ตรานการณ์น้ำ -             | เลือกประเภทของผังน้ำ              |
| SVG เสือกไฟล์                     |                                   |
| <b>ชื่อ</b> จึง                   | กำหนดชื่อที่ต้องการแสดง           |
| - ซัพโหลดแสะบันทึก ยกเลิก         | • บันทึกหรือยกเลิกการนำเข้าข้อมูล |
|                                   |                                   |

๖.๓.๑๐ ผู้ใช้ 上 เป็นเครื่องมือสำหรับการจัดการข้อมูลผู้ใช้งาน และการเพิ่มข้อมูลผู้ใช้งาน

ของระบบ Web Application

| <mark>ทกวิทยา</mark> 3.ดะวันออกเฉียงเล | านีอดอนบน(ขอนแก่น) - แสดง 🌀 | •           |            |            |                | តា. 🔍 🕬 |
|----------------------------------------|-----------------------------|-------------|------------|------------|----------------|---------|
| ลำดับ                                  | ชื่อผู้ใช้                  | นามสกุล     | ชื่อสมาชิก | รหัสผ่าน   | กลุ่มผู้ใช้งาน | สถานะ   |
| 1                                      | Administration              | HYDRO3      | palanisong | 0872377708 | Hydro Admin    | ปกติ    |
| 2                                      | hydro3                      | hyro3       | hydro3     | hydro33    | Hydro Survey   | ปกติ    |
| 3                                      | ridadmin                    | ridadmin    | ridadmin   | waterman   | centeradmin    | ปกติ    |
| 4                                      | ឈ័ទ្ធលិចា                   | สำเนา       | natnicha   | hydro33    | Hydro Survey   | ปกติ    |
| 5                                      | ทิพย์วรรณ                   | แจ่มครี     | tipawan    | hydro33    | Hydro Survey   | ปกติ    |
| 6                                      | นิธิพร                      | สิมโพธิ์ทอง | nitipom    | hydro33    | Hydro Survey   | ปกติ    |
| 7                                      | ปียนุข                      | ชาวสวน      | plyanuch   | hydro33    | Hydro Survey   | ปกติ    |
| 8                                      | รักษิณา                     | รักษิณา     | raksina    | hydro33    | Hydro Survey   | ปกติ    |
| 9                                      | วรรณภา                      | ซิมอง       | wannapa    | hydro33    | Hydro Admin    | ปกติ    |
| 10                                     | วิภาวดี                     | มาตรด้วง    | vipavadee  | hydro33    | Hydro Survey   | ปกติ    |

๑. ตัวเลือกสำหรับเลือกศูนย์อุทกวิทยาภาค เพื่อแสดงข้อมูลสำหรับการจัดการ การแก้ไขข้อมูลผู้ใช้งาน และการเพิ่มผู้ใช้งานในระบบ

 ๒. หน้าต่างสำหรับการแสดงผลข้อมูลผู้ใช้งาน ซึ่งรวมถึงการแก้ไขสามารถแก้ไขหรือ การจัดการข้อมูลผู้ใช้งานในหน้าต่างนี้ได้เลย

๓. เครื่องมือ 으 เพิ่มข้อมูล สำหรับการเพิ่มข้อมูลผู้ใช้งานฝนระบบ Web Application

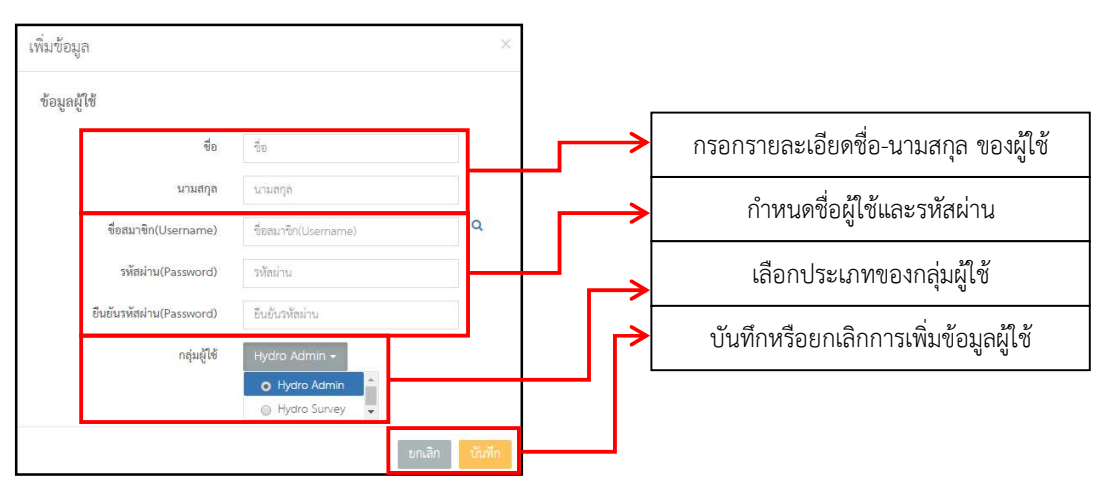

๖.๓.๑๑ หมายเหตุ 🦾 เป็นการระบุข้อมูลเพิ่มเติมของสถานี โดยการเลือกศูนย์อุทกวิทยา

ภาค แล้วจะแสดงข้อมูลสถานีต่างๆ ของศูนย์อุทกวิทยาภาค

| ะวันออกเฉียงเหนื | ใอตอนบน(ขอนแก่น) - |          |                                  |                                      |
|------------------|--------------------|----------|----------------------------------|--------------------------------------|
| ล้ำดับ           | รหัสสถานี          | หมายเหตุ | สร้าง                            | แก้ไขล่าสุด                          |
| 1                | E.79               |          | Somporn S.porn(13/05/2560 16:35) | Administration HYDRO3(08/11/2561 15: |
| 2                | E.80               |          | Somporn S.porn(13/05/2560 16:35) | Administration HYDRO3(08/11/2561 15: |
| 3                | E.81               |          | Somporn S.porn(13/05/2560 16:35) | Administration HYDRO3(08/11/2561 15: |
| 4                | E.83               |          | Somporn S.porn(13/05/2560 16:35) | Administration HYDRO3(08/11/2561 15: |
| 5                | E.84               |          | Somporn S.porn(13/05/2560 16:35) | Administration HYDRO3(08/11/2561 15: |
| 6                | E.86               |          | Somporn S.porn(13/05/2560 16:35) | Administration HYDRO3(08/11/2561 15: |
| 7                | E.93               |          | Somporn S.porn(13/05/2560 16:35) | Administration HYDRO3(08/11/2561 15: |
| 8                | Kh.17              |          | Somporn S.porn(13/05/2560 16:35) | Administration HYDRO3(08/11/2561 15: |
| 9                | Kh.54              |          | Somporn S.porn(13/05/2560 16:35) | Administration HYDRO3(08/11/2561 15: |
| 10               | Kh.55              |          | Somporn S.porn(13/05/2560 16:35) | Administration HYDRO3(08/11/2561 15- |

๖.๓.๑๒ นำเข้ารูปตัดขวางลำน้ำ เป็นการนำเข้าข้อมูลรูปตัดขวางลำน้ำของสถานีต่างๆ โดยการเลือกศูนย์อุทกวิทยาภาค จังหวัดที่เป็นที่ตั้งของสถานี และเลือกสถานีสำหรับการนำเข้ารูปตัดขวางลำน้ำ แล้วเลือกไฟล์และอัพโหลดไฟล์ที่จัดทำตามรูปแบบของการนำเข้าข้อมูลรูปตัดขวางลำน้ำ

| นำเข้ารูปศัตวางสำน้ำ                                                                      | ~ X |
|-------------------------------------------------------------------------------------------|-----|
| 3 ตะวันออกเมืองเหนือตอนหน่งอนแก่น) + การสินธุ์ + E.57 +<br>เมือกไฟล์ <mark>อัตโนนด</mark> |     |
| CSV Template                                                                              |     |
| ด้วยย่าง template รูปดัดขวางสำน้ำ                                                         |     |
|                                                                                           |     |
|                                                                                           |     |

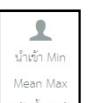

๖.๒.๑๓ นำเข้า Min Mean Max ระดับน้ำรายวัน เป็นการนำเข้าข้อมูลกราฟระดับ ้น้ำรายวัน ตามข้อมูลระดับน้ำต่ำสุด สูงสุด และค่าเฉลี่ย ของสถานีวัดระดับน้ำต่างๆ ตามรูปแบบของการนำเข้า ข้อมูลกราฟเปรียบเทียบระดับน้ำรายวัน

| ้นำเข้ากราฟเปรียบเพียบระดับน้ำรายวัน                    | ~ x |
|---------------------------------------------------------|-----|
| 3 ตะวันออกเมืองเหนือคอมบปรอบแก่ป + กาหสินธุ์ = E.57 + 🌀 |     |
| Min - by.                                               |     |
| identatá divitane andrago G.                            |     |
| CC/ Tomoloto                                            |     |
| Cov reinplate                                           |     |
| ด้วอย่าง template กราฟเปรียบเทียบรรดับนำราชวัน          |     |
|                                                         |     |
|                                                         |     |
|                                                         |     |

๑. ตัวเลือกสำหรับการเลือกศูนย์อุทกวิทยาภาค จังหวัดที่เป็นที่ตั้งของสถานี และ สถานีน้ำท่า ที่ต้องการนำเข้าข้อมูลกราฟระดับน้ำ

 ๒. ตัวเลือกสำหรับเลือกประเภทหรือชนิดของข้อมูลระดับน้ำสำหรับการนำเข้ากราฟ ระดับน้ำ ซึ่งเป็นข้อมูลระดับน้ำต่ำสุด ระดับน้ำเฉลี่ย และระดับน้ำสูงสุด

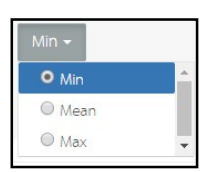

๓. ตัวเลือกสำหรับการเลือกไฟล์ตามรูปแบบของการนำเข้าข้อมูลกราฟเปรียบเทียบ

ระดับน้ำรายวัน เพื่ออัพโหลดเข้าสู่ระบบ Web Application นอกจากนั้นสามารถลบไฟล์ข้อมูลกราฟ เปรียบเทียบระดับน้ำรายวันที่อัพโหลดไปแล้วได้ โดยการคลิกเลือกลบข้อมูล

#### ๗. ระบบติดตามประเมินผล

| กระบวนการ                                                                                                    | มาตรฐาน/คุณภาพงาน                                                                                                    | วิธีการติดตามประเมินผล                                                                                               | ผู้ติดตาม/ประเมินผล                                                                                             | ข้อเสนอแนะ |
|----------------------------------------------------------------------------------------------------|----------------------------------------------------------------------------------------------------|----------------------------------------------------------------------------------------------------|----------------------------------------------------------------------------------------------------|------------|
| ๑. กำหนดสถานีตรวจวัด<br>น้ำฝน-น้ำท่า ที่จะแสดงข้อมูล<br>บนเว็บไซต์                                                                         | - สถานีน้ำฝน-น้ำท่าที่คัดเลือกครอบคลุม<br>สามารถประเมินและติดตามสถานการณ์น้ำ<br>ในเขตพื้นที่ลุ่มน้ำและพื้นที่เสี่ยงภัย                                                         | - ตรวจสอบข้อมูลสถานีกับพื้นที่ลุ่ม<br>น้ำและพื้นที่เสี่ยงภัย                                                         | - เจ้าหน้าที่และหัวหน้าฝ่าย<br>สารสนเทศและพยากรณ์น้ำ                                                            |            |
| ๒. ตรวจสอบสถานะความพร้อม<br>ใช้งานของสถานีตรวจวัด                                                                                          | <ul> <li>สถานีน้ำฝน-น้ำท่าใช้งานได้สามารถส่ง</li> <li>ข้อมูลได้ต่อเนื่องตามที่ต้องการและค่าที่ได้</li> <li>จากสถานีตรวจวัดมีความถูกต้องตรงกับ</li> <li>ความเป็นจริง</li> </ul> | - ตรวจสอบความพร้อมใช้งานของ<br>อุปกรณ์เครื่องมือสำหรับการ<br>ตรวจวัด                                                 | - เจ้าหน้าที่และหัวหน้าฝ่าย<br>สารสนเทศและพยากรณ์น้ำ                                                            |            |
| ๓. จัดกลุ่มสถานีตรวจวัดน้ำฝน<br>น้ำท่าที่อยู่ในลำน้ำเดียวกัน                                                                               | <ul> <li>สถานีฝนอยู่ในจังหวัดเดียวกัน และสถานี<br/>น้ำท่าจับกลุ่มในลำน้ำเดียวกันหรือเป็นลำน้ำ<br/>ที่เชื่อมต่อกัน</li> </ul>                                                   | <ul> <li>ตรวจสอบตำแหน่งที่ตั้งสถานี<br/>ตรวจวัดน้ำฝน-น้ำท่า กับพื้นที่ลุ่มน้ำ<br/>หรือลำน้ำตามความเหมาะสม</li> </ul> | <ul> <li>เจ้าหน้าที่และหัวหน้าฝ่าย</li> <li>สารสนเทศและพยากรณ์น้ำ</li> <li>เจ้าหบ้าที่และหัวหบ้าฝ่าย</li> </ul> |            |
| <ul> <li>๔. รับข้อมูลจากสถานีตรวจวัด</li> <li>น้ำฝน-น้ำท่า หรือ รับข้อมูลจาก</li> <li>พนักงานอ่านค่าระดับน้ำฝน-</li> <li>น้ำท่า</li> </ul> | - ข้อมูลมีความสมบูรณ์ครบถ้วนตามที่<br>ต้องการ                                                                                                    | - ตรวจสอบความครบถ้วนของข้อมูล<br>ตามสถานีตรวจวัดต่างๆ                                                                | สารสนเทศและพยากรณ์น้ำ                                                                                           |            |
| ๕. ตรวจสอบความถูกต้องของ<br>ข้อมูล                                                                                                    | - ข้อมูลถูกต้องมีความสัมพันธ์กัน ข้อมูลตรง<br>กับสภาพความเป็นจริง                                                                                                    | - ตรวจสอบความถูกต้องของข้อมูล<br>จากแหล่งตรวจวัดต่างๆ                                                                | - เจ้าหน้าที่และหัวหน้าฝ่าย<br>สารสนเทศและพยากรณ์น้ำ                                                            |            |

| กระบวนการ                                                                                  | มาตรฐาน/คุณภาพงาน                                                 | วิธีการติดตามประเมินผล                                                                      | ผู้ติดตาม/ประเมินผล                                  | ข้อเสนอแนะ |
|--------------------------------------------------------------------------------------------|-------------------------------------------------------------------|---------------------------------------------------------------------------------------------|------------------------------------------------------|------------|
| ๖. นำเข้าข้อมูลน้ำฝน-น้ำท่าโดย<br>นำเข้าผ่าน Web Application<br>(http://hyd-app.rid.go.th) | - ข้อมูลตรงกับข้อมูลสนามที่ได้จากการ<br>ตรวจวัด                   | - ตรวจสอบข้อมูลกับข้อมูลที่ได้จาก<br>การตรวจวัด                                             | - เจ้าหน้าที่และหัวหน้าฝ่าย<br>สารสนเทศและพยากรณ์น้ำ |            |
| ๗. ตรวจสอบความถูกต้องของ<br>ข้อมูลที่แสดงในเว็บไซต์                                        | - ข้อมูลที่แสดงมีความถูกต้องครบถ้วน<br>สมบูรณ์มีความสัมพันธ์ที่ดี | - ตรวจสอบความถูกต้องของข้อมูลที่<br>แสดงในเว็บไซต์กับข้อมูลสนามที่ได้<br>จากการตรวจวัดต่างๆ | - เจ้าหน้าที่และหัวหน้าฝ่าย<br>สารสนเทศและพยากรณ์น้ำ |            |
| ๘. แสดงผลข้อมูลในเว็บไซต์                                                                  | - ข้อมูลถูกต้องและครบถ้วน                                         | - ตรวจสอบความครบถ้วนของข้อมูล<br>ที่แสดงในเว็บไซต์                                          | - เจ้าหน้าที่และหัวหน้าฝ่าย<br>สารสนเทศและพยากรณ์น้ำ |            |

#### ๘. ปัญหาและข้อเสนอแนะ

๘.๑ การนำเข้าข้อมูลแต่ละประเภทมีรูปแบบสำหรับไฟล์ในการนำเข้าข้อมูล ผ่าน Web Application ที่ แตกต่างกัน เช่น ข้อมูลสถานีน้ำท่า สถานีน้ำฝน การนำเข้า Rating Table รูปตัดขวางลำน้ำ ผังสถานการณ์น้ำ เป็นต้น ดังนั้นในการนำเข้าข้อมูลแต่ละครั้งจึงต้องจัดเตรียมแต่ละประเภทให้อยู่ในรูปแบบที่สามารถนำเข้าใน Web Application ได้

๘.๒ เกิดความคลาดเคลื่อนของข้อมูล ซึ่งมีที่มาของข้อมูลจากหลายแหล่งข้อมูล เช่น ข้อมูลระดับน้ำ ที่มาจากโทรมาตรหรือพนักงานอ่านระดับน้ำ เป็นต้น จึงอาจก่อให้เกิดความสับสนในการนำเข้าข้อมูล

๘.๓ การนำเข้าข้อมูลโดยการเชื่อมต่อข้อมูลจากโทรมาตร ผ่าน Web Application ซึ่งบางครั้งระบบ โทรมาตร หรือระบบแม่ข่ายอาจจะเกิดการขัดข้อง ทำให้ไม่สามารถเชื่อมต่อข้อมูลจากโทรมาตรเข้าสู่ Web Application มีผลทำให้ไม่สามารถแสดงข้อมูลในเว็บไซต์ได้

#### ๙. แบบฟอร์มที่ใช้

- ๙.๑ แบบฟอร์มการนำเข้าข้อมูลสถานีน้ำท่า
- ๙.๒ แบบฟอร์มการนำเข้าสถานีน้ำฝน
- ๙.๓ แบบฟอร์มการนำเข้า Rating Table ในรูปแบบ CSV ไฟล์

๙.๓.๑ Template ๔ กลุ่ม รทก. ก่อน รสม. (msl, ad) แบบที่ ๑ ๙.๓.๒ Template ๔ กลุ่ม รสม. ก่อน รทก. (ad, msl) แบบที่ ๒ ๙.๓.๓ Template ๕ กลุ่ม รทก. ก่อน รสม. (msl, ad) แบบที่ ๓

- ๙.๓.๔ Template ๕ กลุ่ม รสม. ก่อน รทก. (ad, msl) แบบที่ ๔
- ๙.๔ แบบฟอร์มการนำเข้า ผังสถานการณ์น้ำ หรือผังน้ำเพื่อการจัดการ ในรูปแบบ SVG ไฟล์ ๙.๕ แบบฟอร์มการนำเข้ารูปตัดขวางลำน้ำ ในรูปแบบ CSV ไฟล์

๙.๖ แบบฟอร์มการนำเข้ากราฟเปรียบเทียบระดับน้ำรายวัน ในรูปแบบ CSV ไฟล์

# ภาคผนวก

#### ตัวอย่างแบบฟอร์มการนำเข้าข้อมูล Rating Table ในรูปแบบ CSV ไฟล์

| ms 1   | ad1   | q1  | ms 2   | ad2  | q2   | msl3   | ad3  | q3    | msl4   | ad4  | q4    |
|--------|-------|-----|--------|------|------|--------|------|-------|--------|------|-------|
| 128.7  | -0.3  | 0   | 129.2  | 0.2  | 18   | 129.7  | 0.7  | 73    | 130.2  | 1.2  | 160   |
| 128.71 | -0.29 | 0.1 | 129.21 | 0.21 | 18.8 | 129.71 | 0.71 | 74.5  | 130.21 | 1.21 | 162.2 |
| 128.72 | -0.28 | 0.2 | 129.22 | 0.22 | 19.6 | 129.72 | 0.72 | 76    | 130.22 | 1.22 | 164.4 |
| 128.73 | -0.27 | 0.3 | 129.23 | 0.23 | 20.4 | 129.73 | 0.73 | 77.5  | 130.23 | 1.23 | 166.6 |
| 128.74 | -0.26 | 0.4 | 129.24 | 0.24 | 21.2 | 129.74 | 0.74 | 79    | 130.24 | 1.24 | 168.8 |
| 128.75 | -0.25 | 0.5 | 129.25 | 0.25 | 22   | 129.75 | 0.75 | 80.5  | 130.25 | 1.25 | 171   |
| 128.76 | -0.24 | 0.6 | 129.26 | 0.26 | 22.8 | 129.76 | 0.76 | 82    | 130.26 | 1.26 | 173.2 |
| 128.77 | -0.23 | 0.7 | 129.27 | 0.27 | 23.6 | 129.77 | 0.77 | 83.5  | 130.27 | 1.27 | 175.4 |
| 128.78 | -0.22 | 0.8 | 129.28 | 0.28 | 24.4 | 129.78 | 0.78 | 85    | 130.28 | 1.28 | 177.6 |
| 128.79 | -0.21 | 0.9 | 129.29 | 0.29 | 25.2 | 129.79 | 0.79 | 86.5  | 130.29 | 1.29 | 179.8 |
| 128.8  | -0.2  | 1   | 129.3  | 0.3  | 26   | 129.8  | 0.8  | 88    | 130.3  | 1.3  | 182   |
| 128.81 | -0.19 | 1.2 | 129.31 | 0.31 | 27.1 | 129.81 | 0.81 | 89.6  | 130.31 | 1.31 | 184.4 |
| 128.82 | -0.18 | 1.4 | 129.32 | 0.32 | 28.2 | 129.82 | 0.82 | 91.2  | 130.32 | 1.32 | 186.8 |
| 128.83 | -0.17 | 1.6 | 129.33 | 0.33 | 29.3 | 129.83 | 0.83 | 92.8  | 130.33 | 1.33 | 189.2 |
| 128.84 | -0.16 | 1.8 | 129.34 | 0.34 | 30.4 | 129.84 | 0.84 | 94.4  | 130.34 | 1.34 | 191.6 |
| 128.85 | -0.15 | 2   | 129.35 | 0.35 | 31.5 | 129.85 | 0.85 | 96    | 130.35 | 1.35 | 194   |
| 128.86 | -0.14 | 2.2 | 129.36 | 0.36 | 32.6 | 129.86 | 0.86 | 97.6  | 130.36 | 1.36 | 196.4 |
| 128.87 | -0.13 | 2.4 | 129.37 | 0.37 | 33.7 | 129.87 | 0.87 | 99.2  | 130.37 | 1.37 | 198.8 |
| 128.88 | -0.12 | 2.6 | 129.38 | 0.38 | 34.8 | 129.88 | 0.88 | 100.8 | 130.38 | 1.38 | 201.2 |
| 128.89 | -0.11 | 2.8 | 129.39 | 0.39 | 35.9 | 129.89 | 0.89 | 102.4 | 130.39 | 1.39 | 203.6 |
| 128.9  | -0.1  | 3   | 129.4  | 0.4  | 37   | 129.9  | 0.9  | 104   | 130.4  | 1.4  | 206   |
| 128.91 | -0.09 | 3.4 | 129.41 | 0.41 | 38.1 | 129.91 | 0.91 | 105.7 | 130.41 | 1.41 | 208.5 |
| 128.92 | -0.08 | 3.8 | 129.42 | 0.42 | 39.2 | 129.92 | 0.92 | 107.4 | 130.42 | 1.42 | 211   |
| 128.93 | -0.07 | 4.2 | 129.43 | 0.43 | 40.3 | 129.93 | 0.93 | 109.1 | 130.43 | 1.43 | 213.5 |
| 128.94 | -0.06 | 4.6 | 129.44 | 0.44 | 41.4 | 129.94 | 0.94 | 110.8 | 130.44 | 1.44 | 216   |
| 128.95 | -0.05 | 5   | 129.45 | 0.45 | 42.5 | 129.95 | 0.95 | 112.5 | 130.45 | 1.45 | 218.5 |
| 100.00 |       |     |        |      |      |        |      |       |        |      |       |

- แบบ Template ๔ กลุ่ม รทก. ก่อน รสม. (msl, ad) แบบที่ ๑

- Template ๔ กลุ่ม รสม. ก่อน รทก. (ad, msl) แบบที่ ๒

| ad1   | msl1   | q1  | ad2  | msl2   | q2   | ad3  | msl3   | q3    | ad4  | msl4   | q4    |
|-------|--------|-----|------|--------|------|------|--------|-------|------|--------|-------|
| -0.3  | 128.7  | 0   | 0.2  | 129.2  | 18   | 0.7  | 129.7  | 73    | 1.2  | 130.2  | 160   |
| -0.29 | 128.71 | 0.1 | 0.21 | 129.21 | 18.8 | 0.71 | 129.71 | 74.5  | 1.21 | 130.21 | 162.2 |
| -0.28 | 128.72 | 0.2 | 0.22 | 129.22 | 19.6 | 0.72 | 129.72 | 76    | 1.22 | 130.22 | 164.4 |
| -0.27 | 128.73 | 0.3 | 0.23 | 129.23 | 20.4 | 0.73 | 129.73 | 77.5  | 1.23 | 130.23 | 166.6 |
| -0.26 | 128.74 | 0.4 | 0.24 | 129.24 | 21.2 | 0.74 | 129.74 | 79    | 1.24 | 130.24 | 168.8 |
| -0.25 | 128.75 | 0.5 | 0.25 | 129.25 | 22   | 0.75 | 129.75 | 80.5  | 1.25 | 130.25 | 171   |
| -0.24 | 128.76 | 0.6 | 0.26 | 129.26 | 22.8 | 0.76 | 129.76 | 82    | 1.26 | 130.26 | 173.2 |
| -0.23 | 128.77 | 0.7 | 0.27 | 129.27 | 23.6 | 0.77 | 129.77 | 83.5  | 1.27 | 130.27 | 175.4 |
| -0.22 | 128.78 | 0.8 | 0.28 | 129.28 | 24.4 | 0.78 | 129.78 | 85    | 1.28 | 130.28 | 177.6 |
| -0.21 | 128.79 | 0.9 | 0.29 | 129.29 | 25.2 | 0.79 | 129.79 | 86.5  | 1.29 | 130.29 | 179.8 |
| -0.2  | 128.8  | 1   | 0.3  | 129.3  | 26   | 0.8  | 129.8  | 88    | 1.3  | 130.3  | 182   |
| -0.19 | 128.81 | 1.2 | 0.31 | 129.31 | 27.1 | 0.81 | 129.81 | 89.6  | 1.31 | 130.31 | 184.4 |
| -0.18 | 128.82 | 1.4 | 0.32 | 129.32 | 28.2 | 0.82 | 129.82 | 91.2  | 1.32 | 130.32 | 186.8 |
| -0.17 | 128.83 | 1.6 | 0.33 | 129.33 | 29.3 | 0.83 | 129.83 | 92.8  | 1.33 | 130.33 | 189.2 |
| -0.16 | 128.84 | 1.8 | 0.34 | 129.34 | 30.4 | 0.84 | 129.84 | 94.4  | 1.34 | 130.34 | 191.6 |
| -0.15 | 128.85 | 2   | 0.35 | 129.35 | 31.5 | 0.85 | 129.85 | 96    | 1.35 | 130.35 | 194   |
| -0.14 | 128.86 | 2.2 | 0.36 | 129.36 | 32.6 | 0.86 | 129.86 | 97.6  | 1.36 | 130.36 | 196.4 |
| -0.13 | 128.87 | 2.4 | 0.37 | 129.37 | 33.7 | 0.87 | 129.87 | 99.2  | 1.37 | 130.37 | 198.8 |
| -0.12 | 128.88 | 2.6 | 0.38 | 129.38 | 34.8 | 0.88 | 129.88 | 100.8 | 1.38 | 130.38 | 201.2 |
| -0.11 | 128.89 | 2.8 | 0.39 | 129.39 | 35.9 | 0.89 | 129.89 | 102.4 | 1.39 | 130.39 | 203.6 |
| -0.1  | 128.9  | 3   | 0.4  | 129.4  | 37   | 0.9  | 129.9  | 104   | 1.4  | 130.4  | 206   |
| -0.09 | 128.91 | 3.4 | 0.41 | 129.41 | 38.1 | 0.91 | 129.91 | 105.7 | 1.41 | 130.41 | 208.5 |
| -0.08 | 128.92 | 3.8 | 0.42 | 129.42 | 39.2 | 0.92 | 129.92 | 107.4 | 1.42 | 130.42 | 211   |
| -0.07 | 128.93 | 4.2 | 0.43 | 129.43 | 40.3 | 0.93 | 129.93 | 109.1 | 1.43 | 130.43 | 213.5 |
| -0.06 | 128.94 | 4.6 | 0.44 | 129.44 | 41.4 | 0.94 | 129.94 | 110.8 | 1.44 | 130.44 | 216   |
| -0.05 | 128.95 | 5   | 0.45 | 129.45 | 42.5 | 0.95 | 129.95 | 112.5 | 1.45 | 130.45 | 218.5 |
| -0.04 | 128.96 | 5.4 | 0.46 | 129.46 | 43.6 | 0.96 | 129.96 | 114.2 | 1.46 | 130.46 | 221   |
| -0.03 | 128.97 | 5.8 | 0.47 | 129.47 | 44.7 | 0.97 | 129.97 | 115.9 | 1.47 | 130.47 | 223.5 |
| -0.02 | 128.98 | 6.2 | 0.48 | 129.48 | 45.8 | 0.98 | 129.98 | 117.6 | 1.48 | 130.48 | 226   |
| -0.01 | 128.99 | 6.6 | 0.49 | 129.49 | 46.9 | 0.99 | 129.99 | 119.3 | 1.49 | 130.49 | 228.5 |
|       |        |     |      |        |      |      |        |       |      |        |       |

| - Template ๕ กลุ่ม รทก. ก่อน รสม. (msl, ad) แบบที่ ๓ |
|------------------------------------------------------|
|------------------------------------------------------|

| msl1   | ad1   | q1  | ms 2   | ad2  | q2   | msl3   | ad3  | q3    | msl4   | ad4  | q4    | msl5   | ad5  | q5    |
|--------|-------|-----|--------|------|------|--------|------|-------|--------|------|-------|--------|------|-------|
| 128.7  | -0.3  | 0   | 129.2  | 0.2  | 18   | 129.7  | 0.7  | 73    | 130.2  | 1.2  | 160   | 132    | 3    | 746   |
| 128.71 | -0.29 | 0.1 | 129.21 | 0.21 | 18.8 | 129.71 | 0.71 | 74.5  | 130.21 | 1.21 | 162.2 | 132.01 | 3.01 | 750.1 |
| 128.72 | -0.28 | 0.2 | 129.22 | 0.22 | 19.6 | 129.72 | 0.72 | 76    | 130.22 | 1.22 | 164.4 | 132.02 | 3.02 | 754.2 |
| 128.73 | -0.27 | 0.3 | 129.23 | 0.23 | 20.4 | 129.73 | 0.73 | 77.5  | 130.23 | 1.23 | 166.6 | 132.03 | 3.03 | 758.3 |
| 128.74 | -0.26 | 0.4 | 129.24 | 0.24 | 21.2 | 129.74 | 0.74 | 79    | 130.24 | 1.24 | 168.8 | 132.04 | 3.04 | 762.4 |
| 128.75 | -0.25 | 0.5 | 129.25 | 0.25 | 22   | 129.75 | 0.75 | 80.5  | 130.25 | 1.25 | 171   | 132.05 | 3.05 | 766.5 |
| 128.76 | -0.24 | 0.6 | 129.26 | 0.26 | 22.8 | 129.76 | 0.76 | 82    | 130.26 | 1.26 | 173.2 | 132.06 | 3.06 | 770.6 |
| 128.77 | -0.23 | 0.7 | 129.27 | 0.27 | 23.6 | 129.77 | 0.77 | 83.5  | 130.27 | 1.27 | 175.4 | 132.07 | 3.07 | 774.7 |
| 128.78 | -0.22 | 0.8 | 129.28 | 0.28 | 24.4 | 129.78 | 0.78 | 85    | 130.28 | 1.28 | 177.6 | 132.08 | 3.08 | 778.8 |
| 128.79 | -0.21 | 0.9 | 129.29 | 0.29 | 25.2 | 129.79 | 0.79 | 86.5  | 130.29 | 1.29 | 179.8 | 132.09 | 3.09 | 782.9 |
| 128.8  | -0.2  | 1   | 129.3  | 0.3  | 26   | 129.8  | 0.8  | 88    | 130.3  | 1.3  | 182   | 132.1  | 3.1  | 787   |
| 128.81 | -0.19 | 1.2 | 129.31 | 0.31 | 27.1 | 129.81 | 0.81 | 89.6  | 130.31 | 1.31 | 184.4 | 132.11 | 3.11 | 791.1 |
| 128.82 | -0.18 | 1.4 | 129.32 | 0.32 | 28.2 | 129.82 | 0.82 | 91.2  | 130.32 | 1.32 | 186.8 | 132.12 | 3.12 | 795.2 |
| 128.83 | -0.17 | 1.6 | 129.33 | 0.33 | 29.3 | 129.83 | 0.83 | 92.8  | 130.33 | 1.33 | 189.2 | 132.13 | 3.13 | 799.3 |
| 128.84 | -0.16 | 1.8 | 129.34 | 0.34 | 30.4 | 129.84 | 0.84 | 94.4  | 130.34 | 1.34 | 191.6 | 132.14 | 3.14 | 803.4 |
| 128.85 | -0.15 | 2   | 129.35 | 0.35 | 31.5 | 129.85 | 0.85 | 96    | 130.35 | 1.35 | 194   | 132.15 | 3.15 | 807.5 |
| 128.86 | -0.14 | 2.2 | 129.36 | 0.36 | 32.6 | 129.86 | 0.86 | 97.6  | 130.36 | 1.36 | 196.4 | 132.16 | 3.16 | 811.6 |
| 128.87 | -0.13 | 2.4 | 129.37 | 0.37 | 33.7 | 129.87 | 0.87 | 99.2  | 130.37 | 1.37 | 198.8 | 132.17 | 3.17 | 815.7 |
| 128.88 | -0.12 | 2.6 | 129.38 | 0.38 | 34.8 | 129.88 | 0.88 | 100.8 | 130.38 | 1.38 | 201.2 | 132.18 | 3.18 | 819.8 |
| 128.89 | -0.11 | 2.8 | 129.39 | 0.39 | 35.9 | 129.89 | 0.89 | 102.4 | 130.39 | 1.39 | 203.6 | 132.19 | 3.19 | 823.9 |
| 128.9  | -0.1  | 3   | 129.4  | 0.4  | 37   | 129.9  | 0.9  | 104   | 130.4  | 1.4  | 206   |        |      |       |
| 128.91 | -0.09 | 3.4 | 129.41 | 0.41 | 38.1 | 129.91 | 0.91 | 105.7 | 130.41 | 1.41 | 208.5 |        |      |       |
| 128.92 | -0.08 | 3.8 | 129.42 | 0.42 | 39.2 | 129.92 | 0.92 | 107.4 | 130.42 | 1.42 | 211   |        |      |       |
| 128.93 | -0.07 | 4.2 | 129.43 | 0.43 | 40.3 | 129.93 | 0.93 | 109.1 | 130.43 | 1.43 | 213.5 |        |      |       |
| 128.94 | -0.06 | 4.6 | 129.44 | 0.44 | 41.4 | 129.94 | 0.94 | 110.8 | 130.44 | 1.44 | 216   |        |      |       |
| 128.95 | -0.05 | 5   | 129.45 | 0.45 | 42.5 | 129.95 | 0.95 | 112.5 | 130.45 | 1.45 | 218.5 |        |      |       |
| 128.96 | -0.04 | 5.4 | 129.46 | 0.46 | 43.6 | 129.96 | 0.96 | 114.2 | 130.46 | 1.46 | 221   |        |      |       |
| 128.97 | -0.03 | 5.8 | 129.47 | 0.47 | 44.7 | 129.97 | 0.97 | 115.9 | 130.47 | 1.47 | 223.5 |        |      |       |
| 128.98 | -0.02 | 6.2 | 129.48 | 0.48 | 45.8 | 129.98 | 0.98 | 117.6 | 130.48 | 1.48 | 226   |        |      |       |
| 128.99 | -0.01 | 6.6 | 129.49 | 0.49 | 46.9 | 129.99 | 0.99 | 119.3 | 130.49 | 1.49 | 228.5 |        |      |       |
| 129    | 0     | 7   | 129.5  | 0.5  | 48   | 130    | 1    | 121   | 130.5  | 1.5  | 231   |        |      |       |
| 129.01 | 0.01  | 7.4 | 129.51 | 0.51 | 49.2 | 130.01 | 1.01 | 122.9 | 130.51 | 1.51 | 233.5 |        |      |       |
| 129.02 | 0.02  | 7.8 | 129.52 | 0.52 | 50.4 | 130.02 | 1.02 | 124.8 | 130.52 | 1.52 | 236   |        |      |       |
| 129.03 | 0.03  | 8.2 | 129.53 | 0.53 | 51.6 | 130.03 | 1.03 | 126.7 | 130.53 | 1.53 | 238.5 |        |      |       |
| 129.04 | 0.04  | 8.6 | 129.54 | 0.54 | 52.8 | 130.04 | 1.04 | 128.6 | 130.54 | 1.54 | 241   |        |      |       |

- Template ๕ กลุ่ม รสม. ก่อน รทก. (ad, msl) แบบที่ ๔

| ad1   | msl1   | q1   | ad2  | msl2   | q2   | ad3  | msl3   | q3    | ad4  | msl4   | q4    | ad5  | msl5   | q5    |
|-------|--------|------|------|--------|------|------|--------|-------|------|--------|-------|------|--------|-------|
| -0.3  | 128.7  | 0    | 0.2  | 129.2  | 18   | 0.7  | 129.7  | 73    | 1.2  | 130.2  | 160   | 3    | 132    | 746   |
| -0.29 | 128.71 | 0.1  | 0.21 | 129.21 | 18.8 | 0.71 | 129.71 | 74.5  | 1.21 | 130.21 | 162.2 | 3.01 | 132.01 | 750.1 |
| -0.28 | 128.72 | 0.2  | 0.22 | 129.22 | 19.6 | 0.72 | 129.72 | 76    | 1.22 | 130.22 | 164.4 | 3.02 | 132.02 | 754.2 |
| -0.27 | 128.73 | 0.3  | 0.23 | 129.23 | 20.4 | 0.73 | 129.73 | 77.5  | 1.23 | 130.23 | 166.6 | 3.03 | 132.03 | 758.3 |
| -0.26 | 128.74 | 0.4  | 0.24 | 129.24 | 21.2 | 0.74 | 129.74 | 79    | 1.24 | 130.24 | 168.8 | 3.04 | 132.04 | 762.4 |
| -0.25 | 128.75 | 0.5  | 0.25 | 129.25 | 22   | 0.75 | 129.75 | 80.5  | 1.25 | 130.25 | 171   | 3.05 | 132.05 | 766.5 |
| -0.24 | 128.76 | 0.6  | 0.26 | 129.26 | 22.8 | 0.76 | 129.76 | 82    | 1.26 | 130.26 | 173.2 | 3.06 | 132.06 | 770.6 |
| -0.23 | 128.77 | 0.7  | 0.27 | 129.27 | 23.6 | 0.77 | 129.77 | 83.5  | 1.27 | 130.27 | 175.4 | 3.07 | 132.07 | 774.7 |
| -0.22 | 128.78 | 0.8  | 0.28 | 129.28 | 24.4 | 0.78 | 129.78 | 85    | 1.28 | 130.28 | 177.6 | 3.08 | 132.08 | 778.8 |
| -0.21 | 128.79 | 0.9  | 0.29 | 129.29 | 25.2 | 0.79 | 129.79 | 86.5  | 1.29 | 130.29 | 179.8 | 3.09 | 132.09 | 782.9 |
| -0.2  | 128.8  | 1    | 0.3  | 129.3  | 26   | 0.8  | 129.8  | 88    | 1.3  | 130.3  | 182   | 3.1  | 132.1  | 787   |
| -0.19 | 128.81 | 1.2  | 0.31 | 129.31 | 27.1 | 0.81 | 129.81 | 89.6  | 1.31 | 130.31 | 184.4 | 3.11 | 132.11 | 791.1 |
| -0.18 | 128.82 | 1.4  | 0.32 | 129.32 | 28.2 | 0.82 | 129.82 | 91.2  | 1.32 | 130.32 | 186.8 | 3.12 | 132.12 | 795.2 |
| -0.17 | 128.83 | 1.6  | 0.33 | 129.33 | 29.3 | 0.83 | 129.83 | 92.8  | 1.33 | 130.33 | 189.2 | 3.13 | 132.13 | 799.3 |
| -0.16 | 128.84 | 1.8  | 0.34 | 129.34 | 30.4 | 0.84 | 129.84 | 94.4  | 1.34 | 130.34 | 191.6 | 3.14 | 132.14 | 803.4 |
| -0.15 | 128.85 | 2    | 0.35 | 129.35 | 31.5 | 0.85 | 129.85 | 96    | 1.35 | 130.35 | 194   | 3.15 | 132.15 | 807.5 |
| -0.14 | 128.86 | 2.2  | 0.36 | 129.36 | 32.6 | 0.86 | 129.86 | 97.6  | 1.36 | 130.36 | 196.4 | 3.16 | 132.16 | 811.6 |
| -0.13 | 128.87 | 2.4  | 0.37 | 129.37 | 33.7 | 0.87 | 129.87 | 99.2  | 1.37 | 130.37 | 198.8 | 3.17 | 132.17 | 815.7 |
| -0.12 | 128.88 | 2.6  | 0.38 | 129.38 | 34.8 | 0.88 | 129.88 | 100.8 | 1.38 | 130.38 | 201.2 | 3.18 | 132.18 | 819.8 |
| -0.11 | 128.89 | 2.8  | 0.39 | 129.39 | 35.9 | 0.89 | 129.89 | 102.4 | 1.39 | 130.39 | 203.6 | 3.19 | 132.19 | 823.9 |
| -0.1  | 128.9  | 3    | 0.4  | 129.4  | 37   | 0.9  | 129.9  | 104   | 1.4  | 130.4  | 206   |      |        |       |
| -0.09 | 128.91 | 3.4  | 0.41 | 129.41 | 38.1 | 0.91 | 129.91 | 105.7 | 1.41 | 130.41 | 208.5 |      |        |       |
| -0.08 | 128.92 | 3.8  | 0.42 | 129.42 | 39.2 | 0.92 | 129.92 | 107.4 | 1.42 | 130.42 | 211   |      |        |       |
| -0.07 | 128.93 | 4.2  | 0.43 | 129.43 | 40.3 | 0.93 | 129.93 | 109.1 | 1.43 | 130.43 | 213.5 |      |        |       |
| -0.06 | 128.94 | 4.6  | 0.44 | 129.44 | 41.4 | 0.94 | 129.94 | 110.8 | 1.44 | 130.44 | 216   |      |        |       |
| -0.05 | 128.95 | 5    | 0.45 | 129.45 | 42.5 | 0.95 | 129.95 | 112.5 | 1.45 | 130.45 | 218.5 |      |        |       |
| -0.04 | 128.96 | 5.4  | 0.46 | 129.46 | 43.6 | 0.96 | 129.96 | 114.2 | 1.46 | 130.46 | 221   |      |        |       |
| -0.03 | 128.97 | 5.8  | 0.47 | 129.47 | 44.7 | 0.97 | 129.97 | 115.9 | 1.47 | 130.47 | 223.5 |      |        |       |
| -0.02 | 128.98 | 6.2  | 0.48 | 129.48 | 45.8 | 0.98 | 129.98 | 117.6 | 1.48 | 130.48 | 226   |      |        |       |
| -0.01 | 128.99 | 6.6  | 0.49 | 129.49 | 46.9 | 0.99 | 129.99 | 119.3 | 1.49 | 130.49 | 228.5 |      |        |       |
| 0     | 129    | 7    | 0.5  | 129.5  | 48   | 1    | 130    | 121   | 1.5  | 130.5  | 231   |      |        |       |
| 0.01  | 129.01 | 7.4  | 0.51 | 129.51 | 49.2 | 1.01 | 130.01 | 122.9 | 1.51 | 130.51 | 233.5 |      |        |       |
| 0.02  | 129.02 | 7.8  | 0.52 | 129.52 | 50.4 | 1.02 | 130.02 | 124.8 | 1.52 | 130.52 | 236   |      |        |       |
| 0.03  | 129.03 | 8.2  | 0.53 | 129.53 | 51.6 | 1.03 | 130.03 | 126.7 | 1.53 | 130.53 | 238.5 |      |        |       |
| 0.04  | 129.04 | 8.6  | 0.54 | 129.54 | 52.8 | 1.04 | 130.04 | 128.6 | 1.54 | 130.54 | 241   |      |        |       |
| 0.05  | 129.05 | 9    | 0.55 | 129.55 | 54   | 1.05 | 130.05 | 130.5 | 1.55 | 130.55 | 243.5 |      |        |       |
| 0.06  | 129.06 | 9.4  | 0.56 | 129.56 | 55.2 | 1.06 | 130.06 | 132.4 | 1.56 | 130.56 | 246   |      |        |       |
| 0.07  | 129.07 | 9.8  | 0.57 | 129.57 | 56.4 | 1.07 | 130.07 | 134.3 | 1.57 | 130.57 | 248.5 |      |        |       |
| 0.08  | 129.08 | 10.2 | 0.58 | 129.58 | 57.6 | 1.08 | 130.08 | 136.2 | 1.58 | 130.58 | 251   |      |        |       |
| 0.09  | 129.09 | 10.6 | 0.59 | 129.59 | 58.8 | 1.09 | 130.09 | 138.1 | 1.59 | 130.59 | 253.5 |      |        |       |
| 0.1   | 129.1  | 11   | 0.6  | 129.6  | 60   | 1.1  | 130.1  | 140   | 1.6  | 130.6  | 256   |      |        |       |

ตัวอย่างแบบฟอร์มการนำเข้ารูปตัดขวางลำน้ำ ในรูปแบบ CSV ไฟล์

| X   | Y       |
|-----|---------|
| -50 | 305.53  |
| -40 | 305.736 |
| -30 | 306.046 |
| -20 | 306.418 |
| -10 | 306.948 |
| 0   | 307.779 |
| 0   | 304.781 |
| 5   | 303.974 |
| 10  | 302.658 |
| 15  | 301.918 |
| 20  | 300.741 |
| 25  | 300.831 |
| 30  | 301.361 |
| 35  | 300.241 |
| 40  | 300.221 |
| 45  | 299.801 |
| 50  | 299.541 |
| 55  | 299.761 |
| 60  | 299.771 |
| 65  | 299.341 |
| 70  | 301.401 |
| 75  | 299.901 |
| 80  | 299.291 |
| 85  | 299.181 |
| 90  | 299.751 |
| 95  | 301.765 |
| 100 | 302.995 |
| 100 | 307.733 |
| 110 | 306.812 |

ตัวอย่างแบบฟอร์มการนำเข้ากราฟเปรียบเทียบระดับน้ำรายวัน ในรูปแบบ CSV ไฟล์

| Date      | WL   |
|-----------|------|
| 1/4/2018  | 0.09 |
| 2/4/2018  | 0.09 |
| 3/4/2018  | 0.2  |
| 4/4/2018  | 0.33 |
| 5/4/2018  | 0.24 |
| 6/4/2018  | 0.21 |
| 7/4/2018  | 0.2  |
| 8/4/2018  | 0.18 |
| 9/4/2018  | 0.25 |
| 10/4/2018 | 0.31 |
| 11/4/2018 | 0.3  |
| 12/4/2018 | 0.3  |
| 13/4/2018 | 0.29 |
| 14/4/2018 | 0.28 |
| 15/4/2018 | 0.27 |
| 16/4/2018 | 0.27 |
| 17/4/2018 | 0.27 |
| 18/4/2018 | 0.27 |
| 19/4/2018 | 0.27 |
| 20/4/2018 | 0.27 |
| 21/4/2018 | 0.27 |
| 22/4/2018 | 0.27 |
| 23/4/2018 | 0.27 |
| 24/4/2018 | 0.27 |
| 25/4/2018 | 0.27 |
| 26/4/2018 | 0.32 |
| 27/4/2018 | 0.39 |